# 供应商系统操作手册

# <阳光采购服务平台>

版本: <1.2>

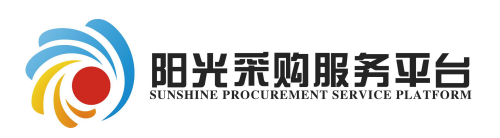

2019年9月

#### 修订记录

| 版本   | 章节名称    | 修订内容             | 修订日期         | 修订人 |
|------|---------|------------------|--------------|-----|
| V1.1 | 1系统登录   | 更新阳光采购服务平台正式网站地址 | 2018. 10. 23 | 郭海龙 |
| V1.2 | 1供应商入库  | 更新部分内容截图         | 2019.6.01    | 郭海龙 |
| V1.3 | 1业务流程操作 | 更新电子标流程操作        | 2019. 9. 10  | 郭海龙 |
|      |         |                  |              |     |
|      |         |                  |              |     |
|      |         |                  |              |     |
|      |         |                  |              |     |
|      |         |                  |              |     |
|      |         |                  |              |     |
|      |         |                  |              |     |
|      |         |                  |              |     |
|      |         |                  |              |     |
|      |         |                  |              |     |
|      |         |                  |              |     |
|      |         |                  |              |     |
|      |         |                  |              |     |
|      |         |                  |              |     |
|      |         |                  |              |     |

#### 目录

| 1 | 供应商 | 5入库          | 3   |
|---|-----|--------------|-----|
|   | 1.1 | 登入网页         | 3   |
|   | 1.2 | 用户注册         | 6   |
|   | 1.3 | 信息完善         | 7   |
|   | 1.4 | 入库成功         | 7   |
| 2 | 业务流 | 冠程操作         | 8   |
|   | 2.1 | 公开招标         | 8   |
|   |     | 2.1.1 项目报名   | 8   |
|   |     | 2.1.2 项目流程   | 9   |
|   |     | 2.1.3 下载文件   | 10  |
|   |     | 2.1.4 投标保证金  | 10  |
|   |     | 2.1.5 制作投标文件 | 10  |
|   |     | 2.1.6 上传投标文件 | .11 |
|   |     | 2.1.7 标后操作   | 13  |
|   | 2.2 | 邀请招标         | .14 |
|   |     | 2.2.1 邀请反馈   | 14  |
|   |     | 2.2.2 项目流程   | 16  |
|   |     | 2.2.3 下载文件   | 16  |
|   |     | 2.2.4 投标保证金  | 17  |
|   |     | 2.2.5 制作投标文件 | 17  |
|   |     | 2.2.6 上传投标文件 | 18  |
|   |     | 2.2.7 标后操作   | 19  |
|   | 2.3 | 竞争性谈判        | .20 |
|   |     | 2.3.1 项目报名   | 20  |
|   |     | 2.3.2 下载文件   | 21  |
|   |     | 2.3.3 制作投标文件 | 21  |
|   |     | 2.3.4 上传投标文件 | 22  |
|   |     | 2.3.5 参与报价   | 24  |
|   |     | 2.3.6 标后操作   | 25  |
|   | 2.4 | 单一来源         | .26 |
|   |     | 2.4.1 邀请反馈   | 26  |
|   |     | 2.4.2 下载文件   | 27  |
|   |     | 2.4.3 参与报价   | 28  |
|   |     | 2.4.4 标后操作   | 29  |
|   | 2.5 | 反向竞价         | .30 |
|   |     | 2.5.1 项目报名   | 30  |
|   |     | 2.5.2 下载文件   | 31  |
|   |     | 2.5.3 参与竞价   | 32  |
|   |     | 2.5.4 标后操作   | 35  |
|   | 2.6 | 竞争性磋商        | .36 |
|   |     | 2.6.1 项目报名   | 36  |
|   |     | 2.6.2 下载文件   | 37  |
|   |     | 2.6.3 制作投标文件 | 37  |

|     | 2.6.4 | 上传投标文件 | 38 |
|-----|-------|--------|----|
|     | 2.6.5 | 参与报价   | 40 |
|     | 2.6.6 | 标后操作   | 41 |
| 2.7 | 询价    |        | 42 |
|     | 2.7.1 | 项目报名   | 42 |
|     | 2.7.2 | 下载文件   | 44 |
|     | 2.7.3 | 制作投标文件 | 44 |
|     | 2.7.4 | 上传投标文件 | 44 |
|     | 2.7.5 | 参与报价   | 46 |
|     | 2.7.6 | 标后操作   | 48 |
|     |       |        |    |

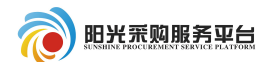

### 1 供应商入库

#### 1.1 登入网页

打开阳光采购服务平台网站: www.ygcgfw.com。

首先先将该网址设置兼容性视图,点击 IE 浏览器"工具→兼容性视图设置"将该网址添加为兼容性视图。

| 🤗 登录到阳光采购服务平台        | 🦉 新消息提醒           | , 请点击查看!… × 📑                                                                              |
|----------------------|-------------------|--------------------------------------------------------------------------------------------|
| 文件(F) 编辑(E) 查看(V) 收薪 | 截夹(A) 工具(T)       | 帮助(H)                                                                                      |
|                      | 点软件、删<br>加<br>Ac  | 除浏览历史记录(D)<br>Private 浏览(I)<br>用跟踪保护(K)<br>tiveX 筛选(X)<br>复连接问题(C)                         |
| <b>C</b> 招标项目提报      | 招标重               | 新打开上次浏览页面(S)<br>站点添加到"应用"视图(A)                                                             |
| 中学 非招标项目提报<br>教据统计   | 山东省<br>山东海<br>山东海 | 看下载(N)<br>出窗口阻止程序(P)<br>ndows Defender SmartScreen 筛选<br>理媒体许可证(M)<br>理加载项(A)<br>容性视图设置(B) |
|                      |                   |                                                                                            |
| 兼容性视图设置              |                   | × _                                                                                        |
| 更改兼容性视图设置            |                   | Ę                                                                                          |
| 添加此网站(D):            |                   |                                                                                            |
| ygcgfw.com           |                   | 添加(A)                                                                                      |
| 户沃加到莱灾性狐肉由的MobiAM    | n.                |                                                                                            |

添加信任站点:点击 IE 浏览器"工具→internet 选项→安全→受信任站点 →站点"将改网址设置为受信任站点。

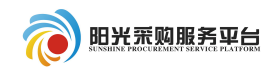

| 收藏夹(A) | 工具(T) 帮助(H)                         |                |
|--------|-------------------------------------|----------------|
| 新点软件   | 删除浏览历史记录(D)                         | Ctrl+Shift+Del |
| -      | InPrivate 浏览(I)                     | Ctrl+Shift+P   |
| 网朋     | 启用跟踪保护(K)                           |                |
|        | ActiveX 筛选(X)                       |                |
| +77+=  | 修复连接问题(C)                           |                |
| 指你     | 重新打开上次浏览页面(S)                       |                |
|        | 将站点添加到"应用"视图(A)                     |                |
| 山东省    | 查看下载(N)                             | Ctrl+J         |
| 山东海    | 弹出窗口阻止程序(P)                         | >              |
| 山左海    | Windows Defender SmartScreen 筛选器(T) | >              |
| щлоч   | 管理媒体许可证(M)                          |                |
| 山东产    | 管理加载项(A)                            |                |
| 山东产    | 兼容性视图设置(B)                          |                |
| 山东产    | 订阅此源(F)                             |                |
| 山东产    | 源发现(E)                              | >              |
| 悼其居    | 性能仪表板                               | Ctrl+Shift+U   |
| mar    | F12 开发人员工具(L)                       |                |
|        | SmartPrint                          |                |
| 待办     | 报告网站问题(R)                           |                |
| -      | Internet 选项(O)                      |                |

Internet 选项

? ×

| Nternet 本地<br>Intranet 点 资限制的站 | 译 <del>一个区域</del> | 以查看或                        | 更改安全  | 设置。   |             |   |  |
|--------------------------------|-------------------|-----------------------------|-------|-------|-------------|---|--|
| Intranet 点                     | ()<br>Internet    | <b>当</b>                    |       | 「信任的対 | <b>夏</b> 限制 | 9 |  |
| 受信任的站占                         | 四(                | Intrar<br>নির্দেষ্ঠার্টের্ন | iet 🔪 | 点     | Ŕ           |   |  |

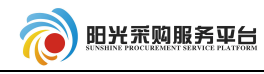

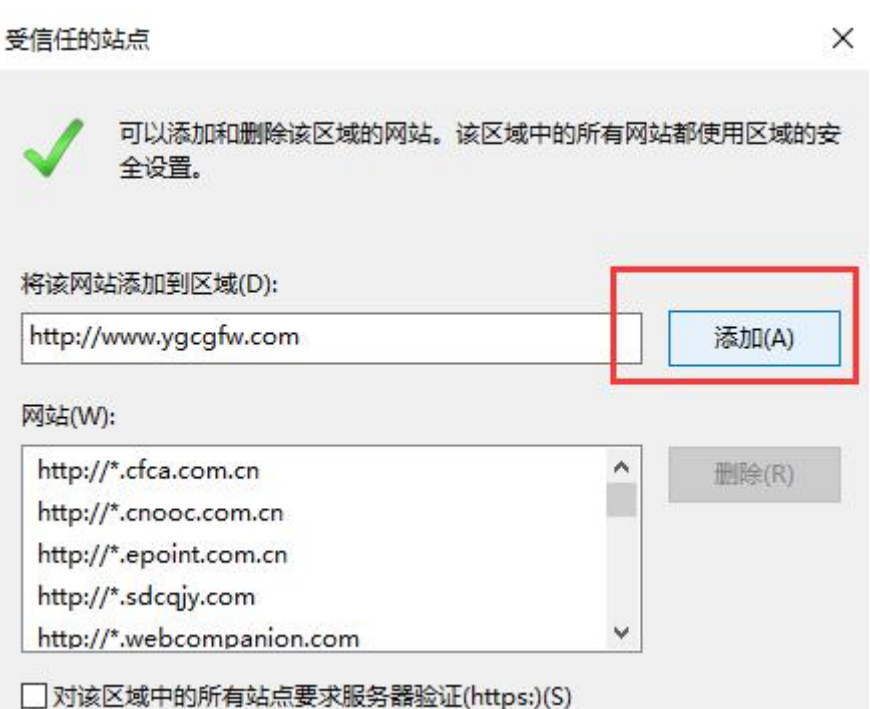

#### 打开阳光采购服务平台网站(www.ygcgfw.com 登录)。

| 山东产权交易中心<br>SHANDONG PROPERTY RIGHTS EXCHANCE CENTER<br>山东省公共资源(国有产权)交易中心<br>SWOOMSPUELCRESOUCESISTATEOWNED PROPERTY RIGHTS ITRAMAGE CENTER | 首页 公告公示 平台动态                                                                                                    | 政策法规                                      | 供应商管理 | Q<br>专家管理 服务中心 |
|----------------------------------------------------------------------------------------------------|----------------------------------------------------------------------------------------------------|-------------------------------------------|-------|----------------|
| 阳光采购服务平台                                                                                                    |                                                                                                    | 阳光                                        | 親龍    | 25 E           |
| 现在是北京时间: 2019-06-10 星期— 11:28:47                                                                                                    |                                                                                                    |                                           |       |                |
|                                                                                                    | <ul> <li>平台动态</li> <li>•阳光采购山东模式受关注共同市场全国再推广</li> <li>•首市交易机构纷纷效仿借鉴阳光采购创新模式</li> <li>•阳光采购服务团队为山东黄金集团提供现场培训</li> </ul> | 2019-06-06<br>2019-05-25<br>服务 2019-05-23 | 采购人   | 采购代理           |
|                                                                                                    | <ul> <li>谁采购、谁决策、谁进场、谁受益//济南市厚</li> <li>阳光采购服务团队为山东特检集团提供现场培训</li> </ul>                                               | 企… 2019-05-18<br>服务 2019-05-18            | 5     | R              |
|                                                                                                    | • 阳光采购服务平台专家库正式启用公告                                                                                                    | 2019-05-17                                | 供应商   | 专家             |

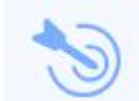

点击 供应商 进入供应商登陆页面。在供应商登陆页面中首先要确定是否拥 有供应商账号,如果有,直接登陆。如果没有点击"免费注册",注册供应商账 号(如果是直接 excel 导入方式注册账号,登录名为公司名称,密码为111111)。 第5页

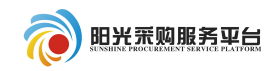

#### 🔊 阳光 荒 购 服 务 平 台

|                 |        | 电子化<br>透明化   | 规范化<br>智能化 | 供应商登录       CA登录         ④       hy103         ④       満輸入窓码         ④       満輸入窓码         ④       激励下載   ① 手册下載         立即登录         免费注册       密码找回 |     |
|-----------------|--------|--------------|------------|----------------------------------------------------------------------------------------------------|-----|
| 1.2 用户注册        |        |              | ~          |                                                                                                    |     |
| 在供应商注册          | 页面,阅   | 国读完相关注册      | 协议点击       | 我已阅读并同意该协议                                                                                                    | .], |
| 居实填写完善相关        | 信息,点   |              | 跳出主体信      | 言息注册成功。点击                                                                                                    |     |
| 立即登录            |        | 登入系统。        |            |                                                                                                    |     |
|                 | 阳头     | <b>光采购服务</b> | 平台网_       | 上注册                                                                                                    |     |
| * 登录名:<br>* 密码: | 提示:请用  | 目单位全称中文名进行;  | 注册         |                                                                                                    |     |
| *确认密码:          |        |              |            |                                                                                                    |     |
| * 单位名称:         |        |              |            |                                                                                                    |     |
| * 申报人:          |        |              |            |                                                                                                    |     |
| * 联系电话:         | 提示: 请用 | 用真实申报人姓名及联   | 系电话        |                                                                                                    |     |
| * 用户类型:         | • 供应   | Z商           |            |                                                                                                    |     |
| * 验证码:          | 6      | 获取短(         | 言验证码       |                                                                                                    |     |
|                 |        | ✔ 同意《用户注册协   | łΫ»        |                                                                                                    |     |
|                 |        | 立即注册         |            |                                                                                                    |     |

#### 1.3 信息完善

第一次登陆进入系统首先需要填写完善公司的基本信息,会提示您目前状态 为初次注册,可进行网上注册信息完善,暂无法进行业务操作!点击<sup>确定</sup>。 进入系统点击<sup>修改信息</sup>按钮完善公司基本信息。

| 01 基本情况   |                 |             |                  |   |
|-----------|-----------------|-------------|------------------|---|
| 企业名称:     | * 张七            |             |                  |   |
| 主体类型:     | ·<br>★ ☑ 供应商    |             |                  |   |
| 统一社会信用代码: | * 12345678-6    | 法定代表人:      | * 李启明            |   |
| 单位类型:     | * 企业 -          | 单位属性:       | * 制造商            | • |
| 国民经济行业分类: | *制造业·烟草制品业·烟叶复烤 |             |                  | • |
| 国别/地区:    | * 中国            | 注册地区:       | * 北京市·市辖区·东城区    |   |
| 开户银行:     | * 开户银行          | 开户账号(基本账号): | * 12345678       |   |
| 负责人:      | * 李启明           | 联系电话:       | * 18769628888    |   |
| 固定电话:     |                 | 电子邮箱:       | * zhangqi@qq.com |   |

## 在<sup>电子件管理</sup>中上传本公司的电子件。

| 电子 | 件列表              |                  |          |   |
|----|------------------|------------------|----------|---|
| 序  | 电子件名称            | 电子件列表(点击查看)      | 管理(点击查看) |   |
| 1  | 安全生产许可证          | 无                | 电子件管理    | Ē |
| 2  | 企业资质等级证书(工程类)    | 无                | 电子件管理    | 1 |
| 3  | 地方税务登记证          | 无                | 电子件管理    | ţ |
| 4  | 国家税务登记证          | 无                | 电子件管理    | I |
| 5  | 企业法人营业执照         | 无                | 电子件管理    | 1 |
| 6  | 组织机构代码证(*)       | 产权交易02.jpg(验证通过) | 电子件管理    | 4 |
|    |                  | 共1页电子件           |          |   |
| 7  | 法人授权委托书          | 无                | 电子件管理    | ĵ |
| 8  | 诚信承诺书(*)         | 产权交易03.jpg(验证通过) | 由子件管理    | i |
|    | 4401EL3 25E 15 1 | 共1页电子件           | -03 HB/E | ľ |

完善好公司基本信息后点击 下一步。确认基本信息是否正确,如无需修改, 点击 <sup>援交信息</sup>。完善提交完之后,等待审核,审核后正式入库。如需提交其他 信息(如人员,业绩)。在相关的模块中添加即可。

#### 1.4 入库成功

正常能使用的账号界面如下:

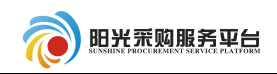

#### 〔〕) 招标公告 JE . 阳光采购服务平台 1 我的项目 中标项目 全部 Ŧ 关键字搜索 Q.) ♀ 工程类 ♀ 工程类 A3701000001000075002003 A3701000001000042002001 A3701000292000008001001 M3701000292000010001001 BS制作工具090601【测试】BS制作工具 深圳市国际招标有限公司电子招标投标系统 测试招标演示项目测试项目 货物范本测试 09060102【测试】 演示项目-分包--招标文件金额 免费 招标文件金额 招标文件金额 免费 招标文件金额 免费 免费 保证金金额 免费 保证金金额 免费 保证金金额 免弗 保证金金额 免弗 开标时间 开标时间 2018-10-25 09:00:00 开标时间 暂未确定 2018-10-19 08:00:00 开标时间 2018-10-19 11:30:00 ♥ 工程类 ☞ 工程类 A3701000001000122001001 A3701000001000144002001 A3701000001000125002001 A3701000001000111002001 公开异议091301 【测试】公开异议 公开异议091801 【测试】公开异议 公开异议091302 【测试】公开异议 公开预审091201【测试】公开预审 09130101【测试】 09180101【测试】 09130202【测试】 09120101【测试】

### 2 业务流程操作

#### 2.1 公开招标

#### 2.1.1 项目报名

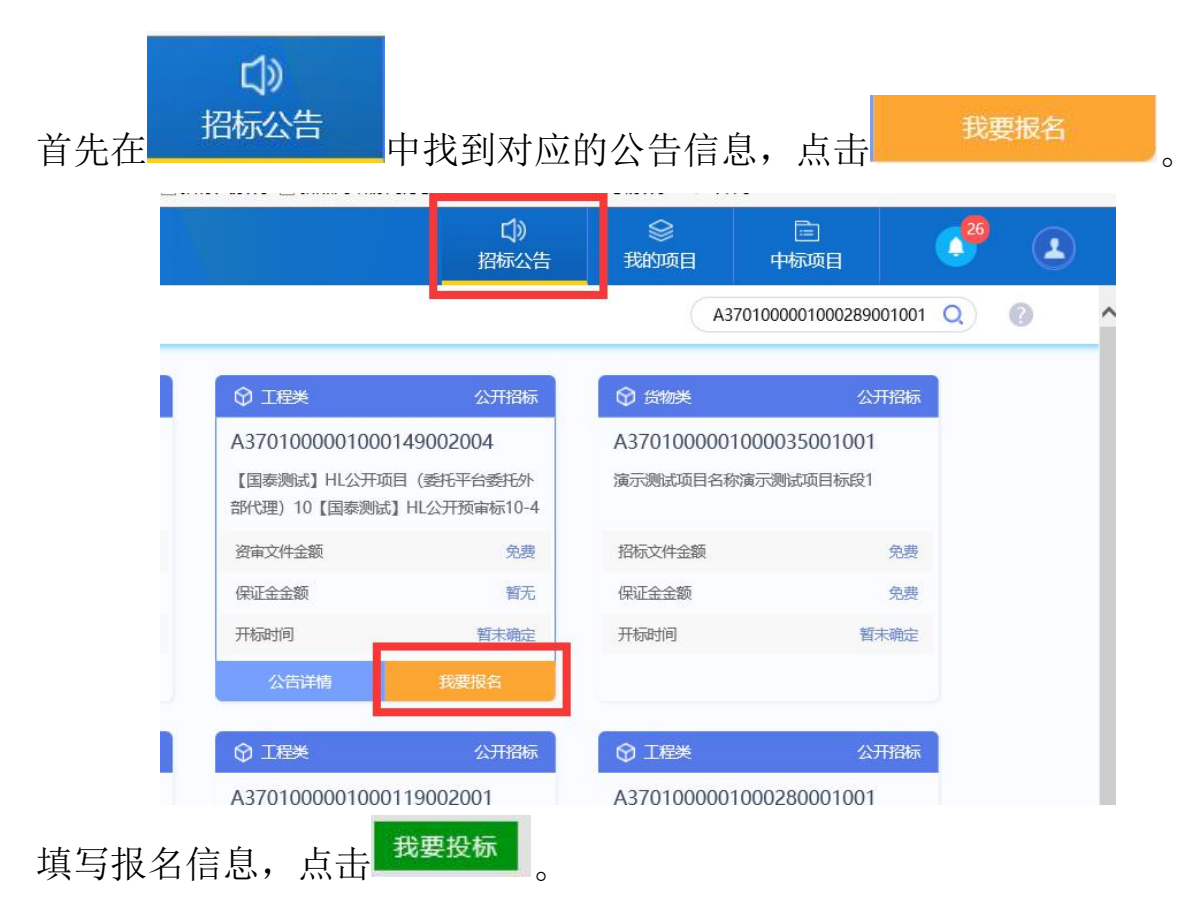

第 8 页

| Ŕ |                                      |                                                                                                    |                                  |                                            | 供应商系统操作   | 乍手册  |
|---|--------------------------------------|----------------------------------------------------------------------------------------------------|----------------------------------|--------------------------------------------|-----------|------|
|   | 我要投标                                 |                                                                                                    |                                  |                                            |           |      |
|   | 01 标段(包)信息                           |                                                                                                    |                                  |                                            |           |      |
|   | 02 投标资格条件                            | 查看网站公告原文                                                                                                    |                                  |                                            |           |      |
|   | 公끝                                   | 开始时间: 2018年09月27                                                                                                    | '日                               |                                            | 公告截止时间:   | 2018 |
|   | 03 填写信息                              |                                                                                                    |                                  |                                            |           |      |
|   |                                      | 企业名称: 测试会员单位[                                                                                                    | 9                                |                                            | 统一社会信用代码: | 9132 |
|   | IĴ                                   | 间负责人: <b>*</b>                                                                                                    |                                  | 选择                                         | 项目负责人专业:  |      |
|   |                                      | 证件号码:                                                                                                    |                                  |                                            | 身份证号码:    |      |
|   |                                      | 联系人: * 李白                                                                                                    |                                  | 联系电话:                                      |           | ]    |
|   |                                      | 口找到所报名                                                                                                    | 3的项目,点击                          | 项目流程                                       | ,进入项      | 〔目流程 |
|   |                                      | い<br>に<br>い<br>に<br>い<br>に<br>い<br>し<br>の<br>の<br>の<br>の<br>の<br>の<br>の<br>の<br>の<br>の<br>の<br>の<br>の<br>の<br>の<br>の<br>の<br>の | 》<br>我的项目                        | <br>中标项目                                   |           | 2    |
|   |                                      |                                                                                                    |                                  | 庭字搜索                                       | Q) (      | 0    |
|   |                                      | 公开招标                                                                                                    |                                  | ī                                          | 己结束       |      |
|   | A3701000001000268<br>演示项目081502演示标段1 | 001001                                                                                                    | A370100000<br>五莲县高泽镇窑<br>挡土墙招标项目 | )1000265001001<br>头村村内砼路面、排水<br>五莲县高泽镇窑头村村 | 沟、        |      |
|   | 招标文件金额                               | 免费                                                                                                    | 招标方式                             | 23                                         | F招标       |      |
|   | 保证金金额                                | 免费                                                                                                    | 中标人                              | 测试会员                                       | 单位四       |      |

项目流程中有多个模块,根据项目实际情况使用。

)

开标时间

中标金额

11004971.63 元

|                   |               |              | 供应商系统操作手册 |
|-------------------|---------------|--------------|-----------|
| 投标前阶段             | 〉 投标阶段 〉 开/评税 | 新阶段 💦        | 定标后阶段     |
| ! 招标文件领取          | ! 投标保证金 ! 开枝  | · 法到解密       | 中标通知书查看   |
| <b>!</b> 答疑澄清文件领取 | ! 上传投标文件 ! 评标 | <b>示澄清回复</b> | 合同签署      |
| ! 控制价文件领取         |               | !            | 履约情况录入    |
|                   |               | !            | 销号停工申请    |
| 2.1.3 下载文         | 2件            |              |           |
| ▲击                | 招标文件领取可以下载招标  | 示文件。         |           |
| 01 招标项目信息         |               |              |           |
| 02 标段(包)信息        |               |              |           |
| 03 下载流程           |               |              |           |
|                   | 网上支付          | •            | 下载招标文件    |

#### 2.1.4 投标保证金

投标保证金的递交根据项目的具体情况确定保证金的递交方式。

#### 2.1.5 制作投标文件

根据下载好的招标文件和投标文件制作工具制作电子版投标文件,投标文件 制作工具在网站侧边栏进行下载。

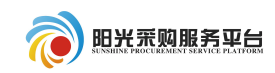

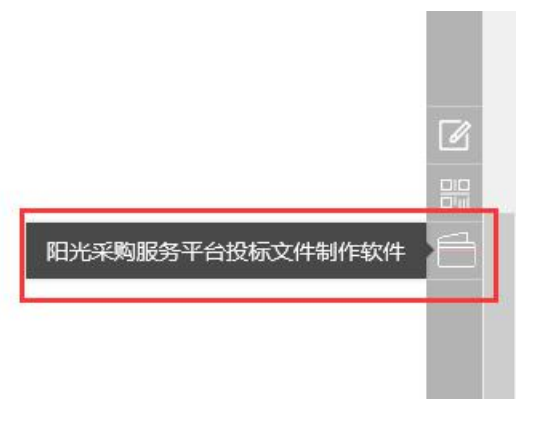

### 具体操作见工具中右上角的操作手册。

| ۰     | 阳光采购 | 服务平台投标  | 这件制作软件 | 牛 (本版本) | 为内测版,生成的标书不能作为正式投标使用,本公司不承担相关责任) | =  | ъ х |
|-------|------|---------|--------|---------|----------------------------------|----|-----|
| 文件(F) | 浏览(E | ) 辅助(G) | 系统(S)  |         | 選出(X)                            |    |     |
| Ŷ.    | [    | *       |        |         |                                  |    |     |
| 新建工作  | 呈 打开 | F工程     |        |         |                                  | 检测 | 手册  |

### 2.1.6 上传投标文件

| 点击 |        | !                          | 上传                       | 专投标文             | 件                | ]<br>按钮,                 | 上传投                     | 标文件 | 制作软 | 、件制作 | 乍出来自 | 的文件。 |
|----|--------|----------------------------|--------------------------|------------------|------------------|--------------------------|-------------------------|-----|-----|------|------|------|
| 点击 |        | 二传书                        | 设标文                      | 件按               | 钮,               | 挑选文                      | 件。                      |     |     |      |      |      |
|    |        |                            |                          | 开标               | 时间: 20<br>时间: 20 | 019年09月20日<br>019年08月19日 | 3 08时30分<br>3 22时14分54秒 |     |     |      |      |      |
|    | 02     | 上传                         | 操作                       | 【文件              | <b>‡未递</b> 药     | を】                       | 标文件                     |     |     |      |      |      |
|    | :<br>t | ★请;<br>(7件!<br>★如!<br>(二传! | <u>京击按钮上</u> (<br>果要重新上( | 传投标文件,<br>传投标文件, | ,可以在投<br>,必须将上   | 标截止时间前,<br>次上传的投标文       | 修改或撤回投标<br>文件撤回才可重新     | 模   | 拟解密 |      |      |      |

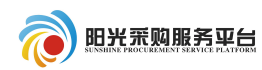

| 开标时间: 2019年09 上传文件 ×                                                                       |
|--------------------------------------------------------------------------------------------|
| 标准时间: 2019年08 上传投标文件: 选择文件上传                                                               |
|                                                                                            |
| E.                                                                                         |
|                                                                                            |
| 上传投标文件,可以在投标截止的                                                                            |
| 上传投标文件,必须将上次上传统 <b>★:请上传后缀名为ygcgtf,bztf类型的文件!</b>                                          |
| 提示成功后,点击 确定 。                                                                              |
|                                                                                            |
|                                                                                            |
| 标段(包)编号: cszbqlc0819001标段(包)名     称:测试招标0819全流程制作单位:测试用投     标单位A 的投标文件经过签名验证,已经成功     上传! |
| 确定                                                                                         |
| 也可点击 模拟解密,模拟现场解密。                                                                          |
| 11日本次投标                                                                                    |
|                                                                                            |
| 文件! 模拟解密                                                                                   |
| ★ 如果要重新上传投标文件, 必须将上次上传的投标文件撤回才可重新                                                          |
| 上传!                                                                                        |
| ★ 请东分老虑到传送的时间和自身的网络信况                                                                      |

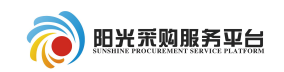

### 2.1.7 标后操作

| 点击<br>中标通知书查看<br>可以查看中标通知书。                                          |
|----------------------------------------------------------------------|
|                                                                      |
| 中标通知书                                                                |
| 标段编号: A3701000001000265001001                                        |
| 测试会员单位四:                                                             |
| 你方所递交的投标文件,经评标委员会评审,已被我方接受并报上级部门备案,现确定为中标人。                          |
| 中标价: 11004971.63(元)工期:123日历天; 工程质量达到规范要求的合格标准; 项目经理:项目经理001<br>特此通知。 |
| 2018年08月15日                                                          |
| 确定中标后,可以点击 <b>一</b> 合同签署 和招标人签署合同。<br>修改保存 招标人确认                     |
|                                                                      |
| 合同编号: ★                                                              |
| 合同金額: *     元(人民币)     合同期限: *     日历天                               |
| 后陕州陆;<br>质量要求:                                                       |
| 合同主要内容: *                                                            |
| 填写好相关信息,点击 <sup>招标人确认</sup> 即可。                                      |

### 2.2 邀请招标

### 2.2.1 邀请反馈

| 点击               | 中找到邀请提醒,点击进入查看邀请书,确认是否参加。     |    |
|------------------|-------------------------------|----|
| 消息提醒             |                               | ×  |
| <b>3</b><br>开标提醒 | 2018-08-16<br>【邀请提醒】 邀请招标测试项目 |    |
| 8 澄清提醒           |                               |    |
| 15<br>资审/中标提醒    |                               |    |
| 1 邀请提醒           |                               |    |
| 2 其他消息           |                               | ED |
|                  |                               |    |

填写相关信息,查看邀请函后,点击 确认参加。

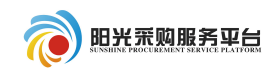

| 邀请书确认                                                  |             |                                                         |                                                                  |
|--------------------------------------------------------|-------------|---------------------------------------------------------|------------------------------------------------------------------|
| 确认参加 确认不参加                                             |             |                                                         |                                                                  |
|                                                        | 01          | 标段(包)信息                                                 |                                                                  |
|                                                        |             | 标段(包)编号:                                                | A3701000001000276001001                                          |
|                                                        |             | 招标项目名称:                                                 | 邀请招标测试项目                                                         |
|                                                        |             | 标段(包)名称:                                                | 邀请招标测试项目                                                         |
|                                                        |             | 邀请时间:                                                   | 2018-08-16                                                       |
|                                                        | 02          | 填写信息                                                    |                                                                  |
|                                                        |             | 企业名称:                                                   | 测试会员单位四                                                          |
|                                                        |             | 项目负责人:                                                  | *项目经理001 选择                                                      |
|                                                        |             | 证件号码:                                                   |                                                                  |
|                                                        |             | 联系人:                                                    | 李白                                                               |
|                                                        |             | 联系电话:                                                   |                                                                  |
| 对邀请书进行 <sup>签章提交</sup>                                 | 0           |                                                         |                                                                  |
| 安标回执函                                                  |             |                                                         |                                                                  |
| 签章提交<br>一 论 《 》 》 2 论 《 2 论 》<br>加 首页 上页 下页 末页 左旋 右旋 加 | ① (<br>仗大 纲 | ○ ○ ○ ○ ○ ○ ○ ○ ○ ○ ○ ○ ○ ○ ○ ○ ○ ○ ○                   | ● ② 2 2 100 100 100 100 100 100 100 100 100                      |
|                                                        |             |                                                         | 应邀投标确认书                                                          |
|                                                        |             | 山东省商业集团有限公司:<br>你单位发出的邀请招机<br>标邀请书》收悉,经慎重研<br>投标,现予以确认。 | (招标人名称)<br>示测试项目(项目名称)邀请招标测试项目标段拟邀i<br>ff究,决定参加你单位邀请招标测试项目(项目名称) |
|                                                        |             | 回执码: d41d8cd98f00b20<br>保证金缴纳码: 00018290                | 4e9800998ecf8427e                                                |

### 2.2.2 项目流程

| 点击 |                                        | 找到该项          | 目,点击                                 | 项目流程                                       | 0   |   |
|----|----------------------------------------|---------------|--------------------------------------|--------------------------------------------|-----|---|
|    |                                        | 〔〕)<br>招标公告   | >>>>>>>>>>>>>>>>>>>>>>>>>>>>>>>>>>>> | □<br>中标项目                                  | 26  | ) |
|    |                                        |               |                                      | 字搜索                                        | Q 🕜 | ^ |
| R. |                                        | 公开招标          | ⑦ I程类                                | 已结束                                        | Í.  |   |
|    | A370100000100026800<br>演示项目081502演示标段1 | 01001         | A3701000001<br>五莲县高泽镇窑头<br>挡土墙招标项目五  | 000265001001<br>村村内砼路面、排水沟、<br>莲县高泽镇窑头村村内砼 |     |   |
| 2  | 招标文件金额                                 | 免费            | 招标方式                                 | 公开招标                                       |     |   |
| -  | 保证金金额                                  | 免费            | 中标人                                  | 测试会员单位四                                    |     |   |
| )  | 开标时间 2010.0                            | 0.45.45.00.00 | 中标金额                                 | 11004971.63 元                              |     |   |
|    | 项目详情                                   | 项目流程          |                                      |                                            |     |   |

### 根据项目具体情况,进行相关操作。

| 投标前阶段      | 投标阶段            | 开/评标阶段          | 定标后阶段            |
|------------|-----------------|-----------------|------------------|
| ! 招标文件领取   | ● 邀请书确认         | <b>!</b> 开标签到解密 | <b>!</b> 中标通知书查看 |
| ! 答疑澄清文件领取 | <b>!</b> 投标保证金  | ! 评标澄清回复        | !    合同签署        |
| ! 控制价文件领取  | <b>!</b> 上传投标文件 |                 | <b>!</b> 雇约情况录入  |
|            |                 |                 | ! 销号停工申请         |

### 2.2.3 下载文件

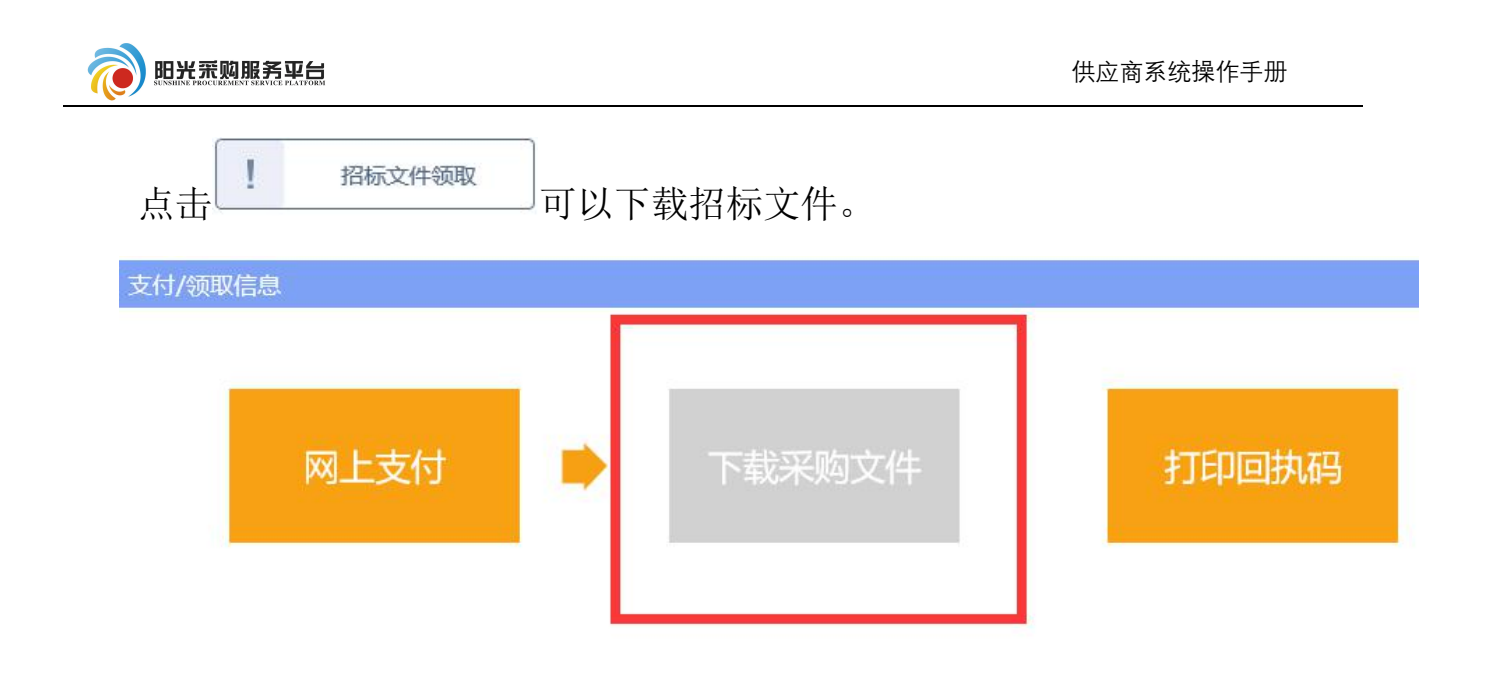

#### 2.2.4 投标保证金

投标保证金的递交根据项目的具体情况确定保证金的递交方式。

#### 2.2.5 制作投标文件

根据下载好的招标文件和投标文件制作工具制作电子版投标文件,投标文件 制作工具在网站侧边栏进行下载。

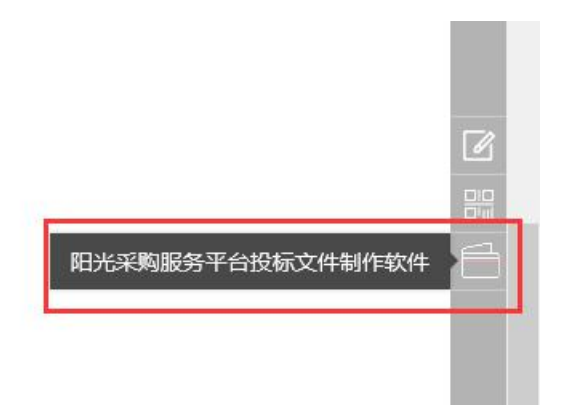

具体操作见工具中右上角的操作手册。

| 1   | 阳光采         | 购服务           | 平台投标文 | (件制作软件 | (本版本 | 为内测版, | 生成的标书不能作为正式投标使用,本公司 | 可不承担相关责任) 一 | 6 | ×        |   |
|-----|-------------|---------------|-------|--------|------|-------|---------------------|-------------|---|----------|---|
|     | ) 浏览        |               | 辅助(G) | 系统(S)  |      | 退出(X) |                     |             |   |          |   |
| 新建工 | ↓<br>[程 ] 扌 | ाम <b>ा</b> स | ş     |        |      |       |                     | U dan       |   | - <br>手册 | Ī |

| 2.2.6 上传投标文件                                                                                                    |
|----------------------------------------------------------------------------------------------------|
| 点击 上传投标文件 按钮,上传投标文件制作软件制作出来的文件。                                                                                          |
| 点击 上传投标文件<br>按钮,挑选文件。                                                                                                    |
| 开标时间: 2019年09月20日 08时30分<br>标准时间: 2019年08月19日 22时14分54秒                                                                  |
| 02 上传操作 【文件未递交】                                                                                                    |
| 上传投标文件                                                                                                    |
| <ul> <li>★ 请点击按钮上传投标文件,可以在投标截止时间前,修改或撤回投标</li> <li>文件!</li> <li>★ 如果要重新上传投标文件,必须将上次上传的投标文件撤回才可重新</li> <li>上传!</li> </ul> |
| 开标时间: 2019年09       上传文件       ×         标准时间: 2019年08       上传投标文件: 选择文件上传                                              |
| 「文件未递交】                                                                                                    |
| 上传投标文件,可以在投标截止时<br>上传投标文件,必须将上次上传部<br>★:请上传后缀名为ygcgtf,bztf类型的文件!                                                         |
| 提示成功后,点击 <sup>确定</sup> 。                                                                                                 |

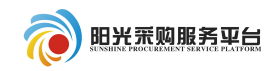

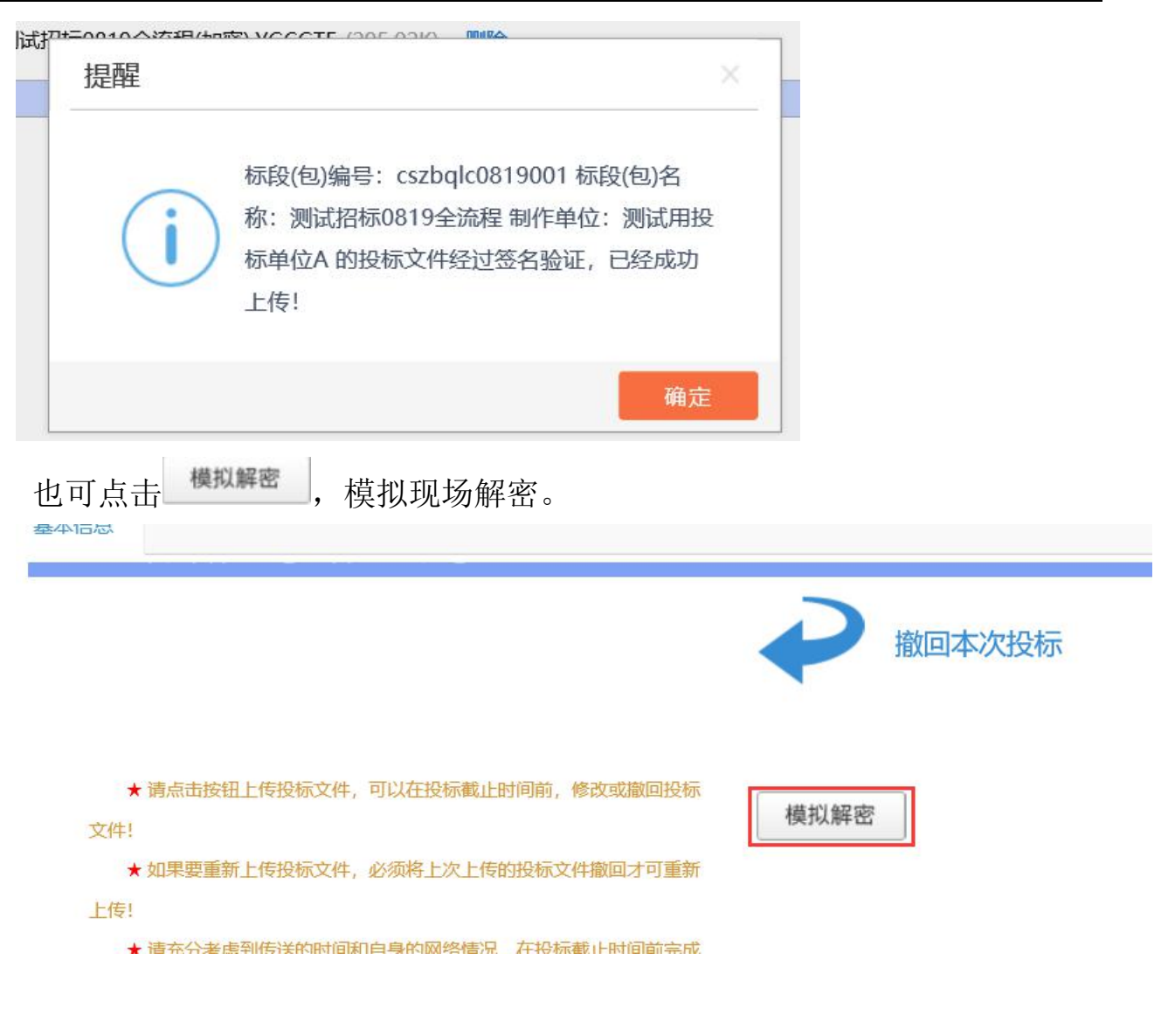

2.2.7 标后操作

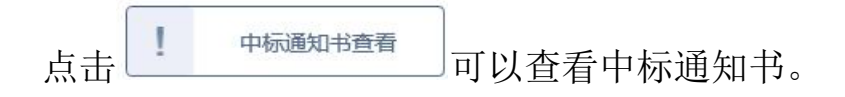

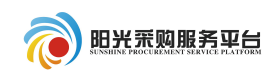

查看中标通知书

#### 骨 皆 全 余 梨 宏 容 象 易 陽 岡 岡 磐 駒 象 奥

| A T T T | · * * * · · · · · · · · · · · · · · · ·           | _ |
|---------|---------------------------------------------------|---|
|         | 中 标 通 知 书                                         |   |
|         |                                                   |   |
|         | 标段编号: A3701000001000265001001                     |   |
|         | 测试会员单位四:                                          |   |
|         | 你方所递交的投标文件,经评标委员会评审,已被我方接受并报上级部门备案,现确定为中标人。       |   |
|         | 中标价: 11004971.63 (元) 工期: 123日历天; 工程质量达到规范要求的合格标准; |   |
|         | 项目经理:项目经理001<br>特此通知。                             |   |
|         | 2018年08月15日                                       |   |
|         |                                                   |   |
| 确定      | 定中标后,可以点击                                         |   |
|         | 修改保存  招标人确认                                       |   |
|         |                                                   |   |
| 附件信息    | 审批记录 — — — — — — — — — — — — — — — — — — —        |   |
|         |                                                   | ^ |
| 合同金额:   | · * 元(人民币) 合同期限: * 日历天                            |   |
| 合同签署时间: | : * 洽谈地点:                                         | Ŀ |
| 质量要求:   |                                                   |   |
| 合同主要内容: | : *                                               |   |
| 填       | 写好相关信息,点击 <sup>招标人确认</sup> 即可。                    |   |
|         |                                                   |   |
| 2. 3    | 3 竞争性谈判                                           |   |
|         |                                                   |   |
| 2.3     | 3.1 项目报名                                          |   |
| 首       | <b>↓》</b><br>招标公告<br>中找到对应的公告信息,点击                |   |

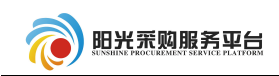

|                            | 招标公告                       | 我的项目           | 中标项目              |     |
|----------------------------|----------------------------|----------------|-------------------|-----|
|                            |                            | A370100        | 00001000289001001 | Q 0 |
|                            | 公开招标                       | ♀ 货物类          | 公开招标              |     |
| A3701000001000             | 149002004                  | A3701000001000 | 035001001         |     |
| 【国泰测试】HL公开项<br>部代理)10【国泰测试 | 钼(委托平台委托外<br>)HL公开预审标10-4  | 演示测试项目名称演示》    | 则试项目标段1           |     |
| 资审文件金额                     | 免费                         | 招标文件金额         | 免费                |     |
| 保证金金额                      | 暂无                         | 保证金金额          | 免费                |     |
| 开标时间                       | 暂未确定                       | 开标时间           | 暂未确定              |     |
| 公告详情                       | 我要报名                       |                |                   |     |
| ⑦ I程类                      | 公开招标                       | ⑦ 工程类          | 公开招标              |     |
|                            | Concernance and the second | 1070100001000  | 200001001         |     |

| 完善投 | 标信息  |       |             |    |         |                         | 8 |
|-----|------|-------|-------------|----|---------|-------------------------|---|
| 我要把 | 设标   |       |             |    |         |                         |   |
| 01  | 分包信息 | 查看网站公 | 告原文         |    |         |                         | - |
|     |      | 分包名称: | 323232      |    | 分包编号:   | A3701000001000261001001 |   |
|     |      | 招标单位: | 山东省商业集团有限公司 |    |         |                         |   |
|     |      | 招标代理: | 111111      | 询价 |         |                         |   |
|     |      | 采购方式: | 询价          |    | 报名截止时间: | 2018-08-16 00:00        |   |
| 02  | 机扫片白 |       |             |    |         |                         |   |
| 02  | 投你店尽 |       |             |    |         |                         |   |
|     |      | 单位名称: | * 测试会员单位五   |    | 项目负责人:  |                         |   |
|     |      | 联系人:  | * 白居易       |    | 联系电话:   | *                       |   |
|     | _    |       |             |    |         |                         |   |

### 2.3.2 下载文件

投标成功后下载采购文件。

#### 2.3.3 制作投标文件

根据下载好的招标文件和投标文件制作工具制作电子版投标文件,投标文件 制作工具在网站侧边栏进行下载。

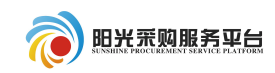

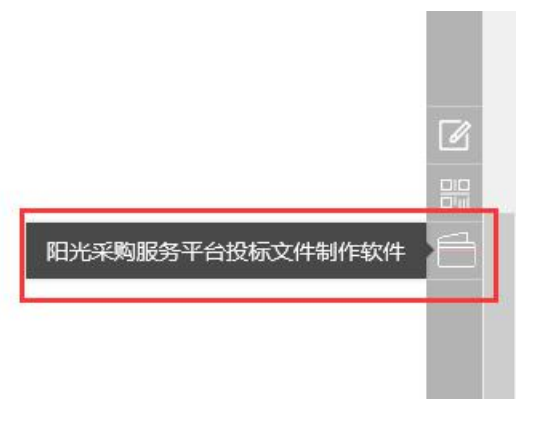

具体操作见工具中右上角的操作手册。

| ۰     | 旧光采购 | 8务平台投标3 | 文件制作软件 | ‡ (本版2 | (本为内测版,生成的标书不能作为正式股标便用,本公司不承担相关责任) | =  | ъ х |
|-------|------|---------|--------|--------|------------------------------------|----|-----|
| 文件(F) | 浏览(8 | 辅助(G)   | 系统(S)  |        | 遺出(X)                              |    |     |
| Ŷ.    | [    | *       |        |        |                                    | U  |     |
| 新建工作  | 呈打开  | 工程      |        |        |                                    | 检测 | 手册  |

2.3.4 上传投标文件

| 点击 上传投标文件 按钮,上传投标文件制作软件制作出来的文件                                                                                                  | 牛。 |
|----------------------------------------------------------------------------------------------------|----|
| 点击 上传投标文件 按钮,挑选文件。                                                                                                    |    |
| 开标时间: 2019年09月20日 08时30分<br>标准时间: 2019年08月19日 22时14分54秒                                                                         |    |
| 02 上传操作 【文件未递交】<br>上传投标文件                                                                                                    |    |
| <ul> <li>★ 请点击按钮上传投标文件,可以在投标截止时间前,修改或撤回投标</li> <li></li> <li></li> <li>★ 如果要重新上传投标文件,必须将上次上传的投标文件撤回才可重新</li> <li>上传!</li> </ul> |    |

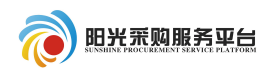

| <sub>开标时间: 2019年09</sub> 上传文件 ×                                                            |
|--------------------------------------------------------------------------------------------|
| 标准时间: 2019年08 上传投标文件: 选择文件上传                                                               |
|                                                                                            |
| E.                                                                                         |
|                                                                                            |
| 上传投标文件,可以在投标截止的                                                                            |
| 上传投标文件,必须将上次上传的 <b>*:请上传后缀名为ygcgtf,bztf类型的文件!</b>                                          |
| 提示成功后,点击 确定 。                                                                              |
|                                                                                            |
|                                                                                            |
| 标段(包)编号: cszbqlc0819001标段(包)名     称:测试招标0819全流程制作单位:测试用投     标单位A 的投标文件经过签名验证,已经成功     上传! |
| 确定                                                                                         |
| 也可点击 模拟解密,模拟现场解密。                                                                          |
| 11日本次投标                                                                                    |
|                                                                                            |
| ★ 请点击按钮上传投标文件,可以在投标截止时间前,修改或撤回投标<br>文件!                                                    |
| ★ 如果要重新上传投标文件,必须将上次上传的投标文件撤回才可重新                                                           |
|                                                                                            |
| ★ 请充分差虑到传送的时间闭1日身的网络情况 正投标截止时间前完成                                                          |

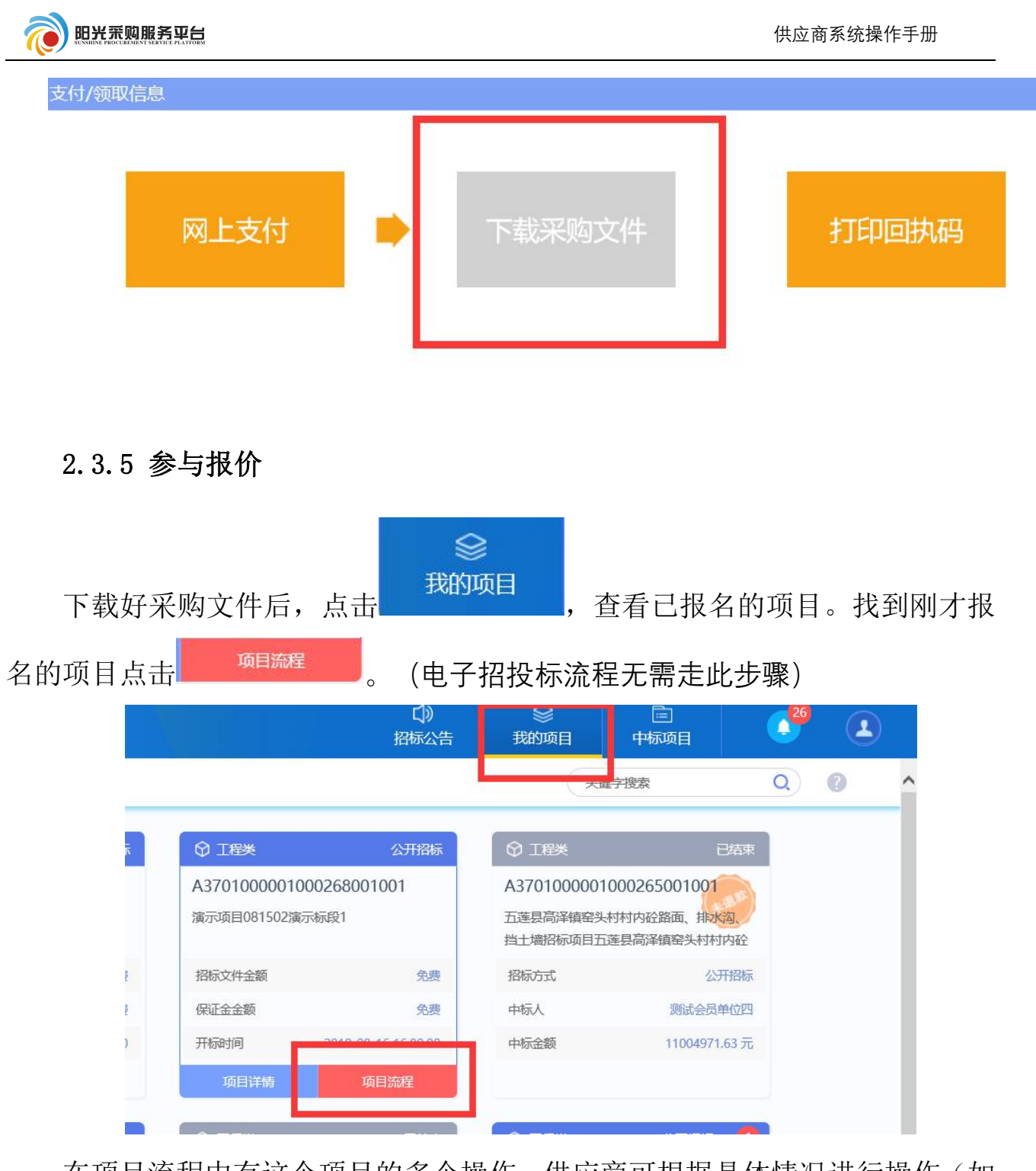

在项目流程中有这个项目的多个操作。供应商可根据具体情况进行操作(如 该项目有答疑澄清文件,则点击下载。如果没有,则不需要管)。相关文件下载 完善可以点击

|             |                                           | 供应商系统操作手册 |
|-------------|-------------------------------------------|-----------|
| 交易前阶段       | 交易阶段                                      | 成交后阶段     |
| → 竞争性磋商文件下载 | 参与报价                                      | 中标通知书查看   |
| ! 答疑澄清文件下载  | ✓ 开标签到                                    | ! 合同签署    |
| 在参与报价页面,    | !<br>评标透清回复<br>填写相关报价信息,最后 <sup>确认提</sup> | خ<br>٥    |
| 02 轮次报价信息   |                                           |           |
| 第1轮(未提交)    | 提交报价                                      |           |
| 确认提交        |                                           |           |
| 01 项目报价     |                                           |           |
| 总报仇         | î:                                        | 元 填写报价    |
| 02 相关附件     |                                           |           |
| 电子件名称       | 电子件列表(点击查看)                               | 电子件管理     |
| 应答文件        | <b>元电</b> 子件                              | 电子件管理     |

### 2.3.6 标后操作

报价完成之后,等待标段开标,评标和定标。可以查看中标通知书和合同签

署。点击 中标通知书查看 可以查看中标通知书。

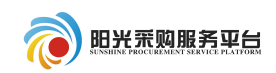

查看中标通知书

#### 骨 皆 全 余 梨 定 容 ⊗ 帛 陽 商 曼 参 🖡 🙊

| 中标通知书                                             |  |
|---------------------------------------------------|--|
| 标段编号: A3701000001000265001001                     |  |
| 测试会员单位四:                                          |  |
| 你方所递交的投标文件,经评标委员会评审,已被我方接受并报上级部门备案,现确定为中标人。       |  |
| 中标价: 11004971.63 (元) 工期: 123日历天; 工程质量达到规范要求的合格标准; |  |
| 项目经理:项目经理001<br>特此通知。                             |  |
| 2018年08月15日                                       |  |
|                                                   |  |
| 确定中标后,可以点击                                        |  |

| 附件信息     | 审批记录 |       |         |     |   |
|----------|------|-------|---------|-----|---|
| 信息       |      |       |         | -   | - |
| 合同编号: *  |      |       |         |     |   |
| 合同金額: *  | π    | (人民币) | 合同期限: * | 日历天 |   |
| 间签署时间: * |      |       | 洽谈地点:   |     |   |
| 质量要求:    |      |       |         |     | 1 |
| 同主要内容: * |      |       |         |     |   |

#### 2.4 单一来源

#### 2.4.1 邀请反馈

在待办中找到邀请提醒,点击进入查看邀请书,确认是否参加。

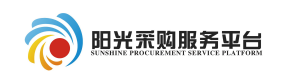

| 消息提醒    |                 | × |
|---------|-----------------|---|
| 3       | 2018-08-16      |   |
| 开标提醒    | 【逾清提留】 邀请招标测试项目 |   |
| 8       |                 |   |
| 澄清提醒    |                 |   |
| 15      |                 |   |
| 资审/中标提醒 |                 |   |
| 1       |                 |   |
| 邀请提醒    |                 |   |
| 2       | Ē               | ] |
| 其他消息    |                 |   |

2.4.2 下载文件

| 确认参加后,     | 下载采购文 | 件。 |       |         |                         |
|------------|-------|----|-------|---------|-------------------------|
| 首有政谊信息     |       |    |       |         |                         |
| 确认参加 确认不参加 |       |    |       |         |                         |
|            |       | 01 | 分包信息  |         |                         |
|            |       |    |       | 分包编号:   | A3701000001000197001001 |
|            |       |    |       | 招标单位:   | 山东省商业集团有限公司             |
|            |       |    |       | 招标代理:   | 111111                  |
|            |       |    |       | 采购方式:   | 单一来源                    |
|            |       | 02 | 填写信息  |         |                         |
|            |       |    |       | 单位名称: , | ) 测试会员单位四               |
|            |       |    |       | 联系人:    | k                       |
|            |       |    |       |         |                         |
|            |       | 03 | 查看邀请团 |         |                         |
|            |       |    |       |         | 邀请函                     |

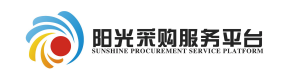

### 采购文件下载。

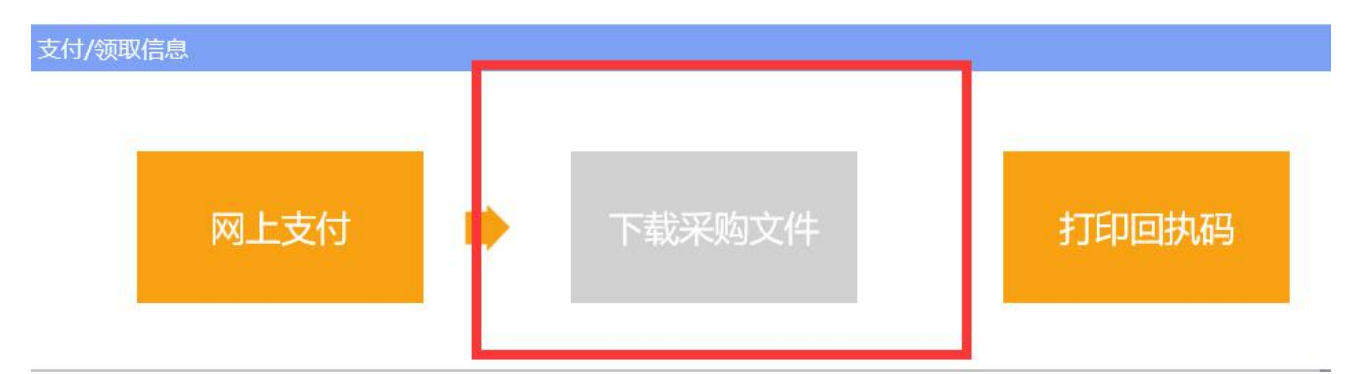

2.4.3 参与报价

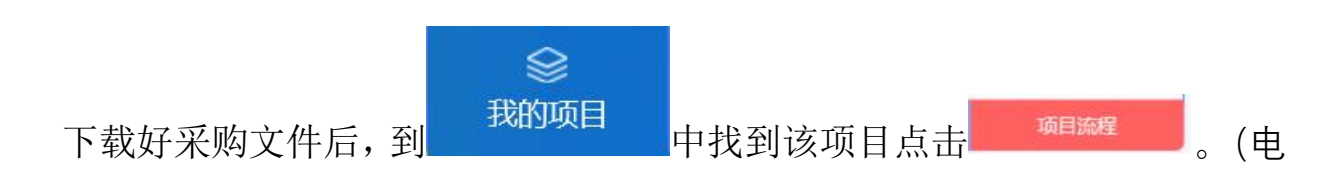

### 子招投标流程无需走此步骤)

|   |                                 | 【))<br>招标公告         | >>>>>>>>>>>>>>>>>>>>>>>>>>>>>>>>>>>>   | 中标项目                                     | 26<br>26 | 2 |   |
|---|---------------------------------|---------------------|----------------------------------------|------------------------------------------|----------|---|---|
|   |                                 |                     | × 104                                  | 学搜索                                      | Q        | 0 | ^ |
| Ā |                                 | 公开招标                |                                        | 已结束                                      |          |   |   |
|   | A3701000001000<br>演示项目081502演示机 | D268001001<br>示段1   | A37010000010<br>五莲县高泽镇窑头村<br>挡土墙招标项目五速 | 000265001001<br>时内砼路面、排水沟、<br>县高泽镇窑头村村内砼 |          |   |   |
|   | 招标文件金额                          | 免费                  | 招标方式                                   | 公开招标                                     |          |   |   |
| 2 | 保证金金额                           | 免费                  | 中标人                                    | 测试会员单位四                                  |          |   |   |
| ) | 开标时间                            | 2040 00 45 45 00 00 | 中标金额                                   | 11004971.63元                             |          |   |   |
|   | 项目详情                            | 项目流程                |                                        |                                          |          |   |   |
|   |                                 |                     |                                        |                                          |          |   |   |

进入流程中会显示以下界面,其中答疑文件如果有就下载,没有就不管。然

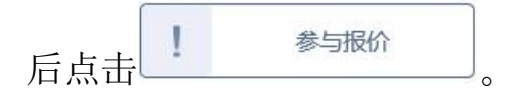

|          |   |        |           | 供应商系统操作手册 |
|----------|---|--------|-----------|-----------|
| 交易前阶段    |   | 交易阶段   | $\rangle$ | 成交后阶段     |
| ✓ 采购文件领取 | I | 参与报价   |           | 中标通知书查看   |
| 答释澄清文件下载 |   | 评标澄清回复 |           | 合同签署      |

# 在参与报价页面,填写相关报价信息,最后<sup>确认提交</sup>

| 02 轮次报价信息 |             |       |
|-----------|-------------|-------|
| 第1轮(未提交)  | 提交报价        |       |
| 确认提交      |             |       |
| 01 项目报价   |             |       |
| 总报价:      | π           | 填写报价  |
| 02 相关附件   |             |       |
| 电子件名称     | 电子件列表(点击查看) | 电子件管理 |
| 应答文件      | 无电子件        | 电子件管理 |

### 2.4.4 标后操作

报价完成之后,等待标段开标,评标和定标。可以查看中标通知书和合同签

| 署。 | 点击 中标通知书查看 可以查看中标通知书。                             |
|----|---------------------------------------------------|
|    | 查看中标通知书                                           |
|    |                                                   |
|    | 中标通知书<br><sup>标段编号: A3701000001000265001001</sup> |
|    | 测试会员单位四:                                          |
|    | 你方所递交的投标文件,经评标委员会评审,已被我方接受并报上级部门备案,现确定为中标人。       |
|    | 中标价: 11004971.63 (元) 工期: 123日历天; 工程质量达到规范要求的合格标准; |
|    | 项目经理:项目经理001<br>特此通知。                             |
|    | 2018年08月15日                                       |

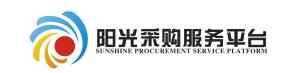

| 确定中标后,    | 可以点击       | 合同签署和 | 招标人签署合同。 |             |    |
|-----------|------------|-------|----------|-------------|----|
|           |            |       |          | i改保存 】 招标人确 | ڼ  |
| 附件信息 审批记录 |            |       |          |             |    |
| 同信息       |            |       |          |             | ^  |
| 合同编号: *   |            |       |          |             |    |
| 合同金額: *   | 元(人民币)     | 合同期限: | *        | 日历天         |    |
| 合同签署时间: * |            | 洽谈地点: |          |             | T. |
| 质量要求:     |            |       |          |             |    |
| 合同主要内容: * |            |       |          |             |    |
| 填写好相关信    | 息,点击 招标人确认 | 即可。   |          |             |    |

2.5 反向竞价

本系统在使用竞价系统时务必使用微软 IE10、IE11(java 竞价系统)。

#### 2.5.1 项目报名

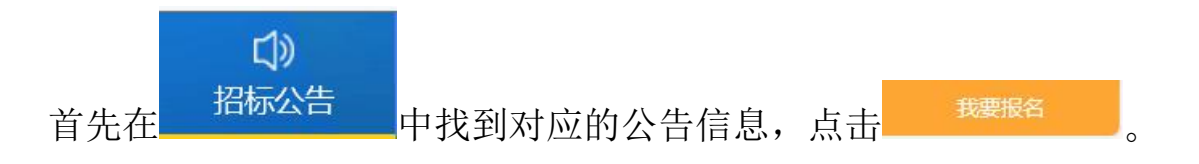

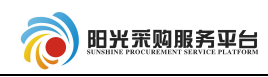

|                               | い<br>招标公告               |              | 中标项目               | 2 <sup>26</sup> | 2 |
|-------------------------------|-------------------------|--------------|--------------------|-----------------|---|
|                               |                         | A37          | 010000010002890010 | 001 Q           | 0 |
| ♀ 工程类                         | 公开招标                    | ☞ 货物类        | 公开搭                | 标               |   |
| A370100000100014              | 9002004                 | A3701000001  | 000035001001       |                 |   |
| 【国泰测试】HL公开项目<br>部代理)10【国泰测试】H | (委托平台委托外<br>IL公开预审标10-4 | 演示测试项目名称     | 寅示测试项目标段1          |                 |   |
| 资审文件金额                        | 免费                      | 招标文件金额       | 免                  | 费               |   |
| 保证金金额                         | 暂无                      | 保证金金额        | 免                  | 费               |   |
| 开标时间                          | 暂未确定                    | 开标时间         | 暂未确                | 定               |   |
| 公告详情                          | 我要报名                    |              |                    |                 |   |
|                               | 公开招标                    | ⑦ I程类        | 公开搭                | 际               |   |
| A370100000100011              | 9002001                 | A37010000010 | 000280001001       |                 |   |

在报名界面中填写报名信息,然后点击 我要投标。

| · 完美祝标信自 |                   |
|----------|-------------------|
| 我要投标     |                   |
|          | 01 分包信息 查看网站公告原文  |
|          | 分包名称:测试项目k        |
|          | 招标单位: 山东省商业集团有限公司 |
|          | 招标代理: 111111      |
|          | 采购方式: 竞争性磋商       |
|          | 04                |
|          | 02 攻例后尽           |
|          | 单位名称: * 测试会员单位四   |
|          |                   |
|          | 联系人: * 李白         |
|          | 联系人: * 李白         |
|          | 联系人: * 李白         |
|          |                   |
|          | 職私ः★              |

### 2.5.2 下载文件

投标成功后下载采购文件。

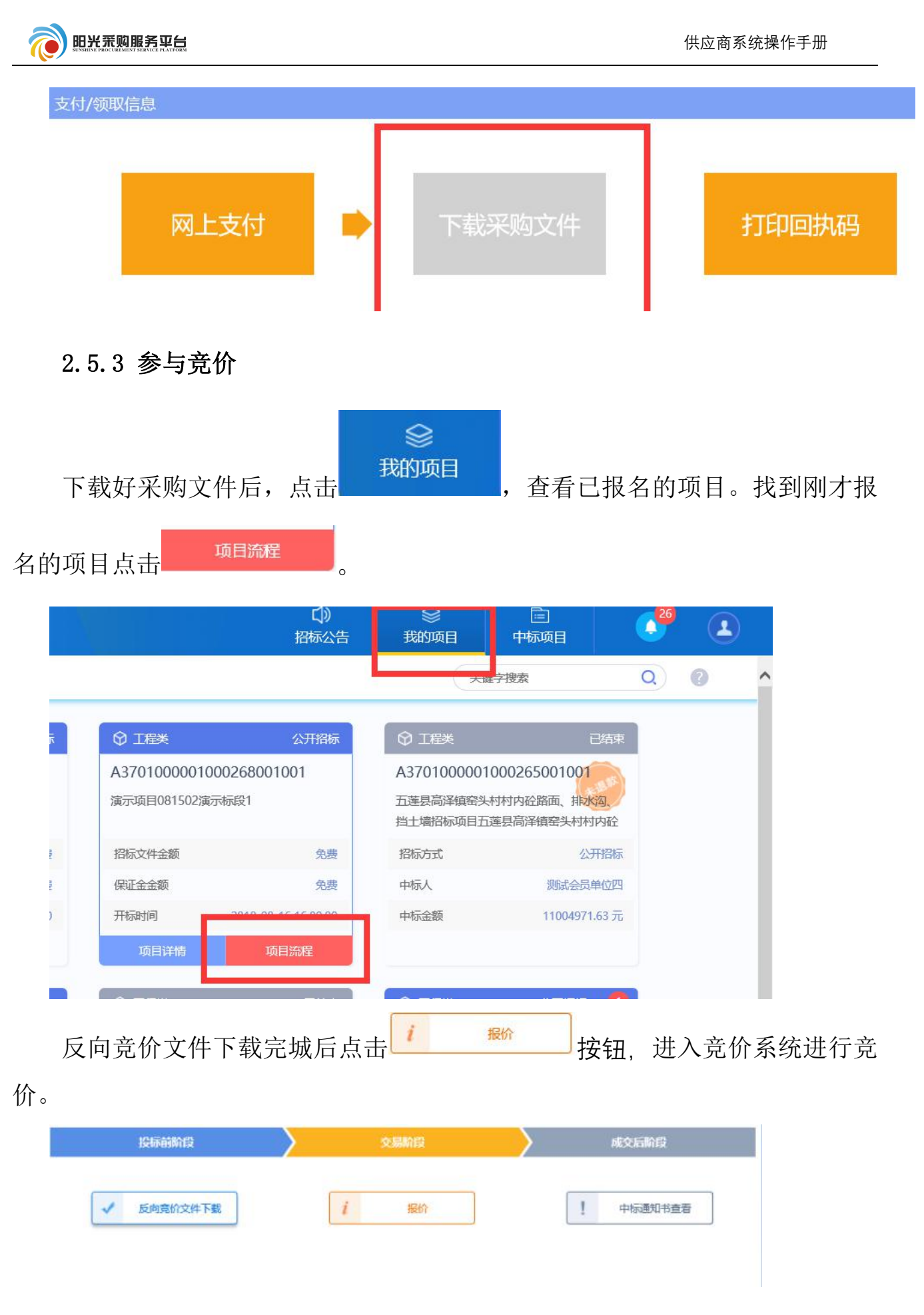

#### 第 32 页

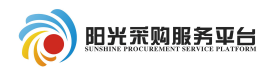

| 首先 | 电子竞价风险告知及接受确认书,进入竞价系统。                                                                                                    |
|----|----------------------------------------------------------------------------------------------------|
|    | 电子竟价风险告知及接受确认书                                                                                                    |
|    | <ol> <li>2、政策风险:有关法律法规及相关政策的变更,可能引起价格波动,使您存在亏损的可能,您将不得不承担由此造成的损失。</li> <li>3、技术风险:由于电子竞价是通过电脑技术实现的,这些技术被网络黑客和计算机病毒攻击后,可能导致电子竞价系统非正常运行甚至瘫痪,这些会使您的交易无法顺利进行和成交。</li> <li>4、设备与网络风险:因竞买人自身的终端设备或网络传输速度等原因导致无法正常竞价。</li> </ol>          |
|    | <ol> <li>不可抗力因素导致的风险: 诸如地東、火灾、水灾、战争等不可抗力因素导致电子竞价系统的瘫痪、交易的停止: 交易机构无法控制和不可预测的系统故障、通<br/>讯故障、电力故障也可能导致电子竞价系统非正常运行甚至瘫痪,这些会使您的交易无法顺利进行和成交。</li> <li>6、时间风险:由于整个竞价过程时间均以系统服务器时间为准,如您所参照的时间(如手表或电脑终端显示时间)与系统服务器时间不一致,可能导致无法正常参</li> </ol> |
|    | 与交易。<br>7. 人为风险:由于您的密码失踪。操作不当、投资决策失误等原因可能便您发生亏损,谅损失将由您自行承担。在您进行电子竞价中他人给予您的获利保证或不发<br>生亏损的任何承诺都是没有根据的,类似的承诺不会减少您发生亏损的可能。<br>8. 注意事项:                                                                                                |
|    | 自备电脑,操作系统建议使用windows 7及以上版本操作系统。1366*768及以上分辨率。配备2G以上内存。2M以上有线宽带网络, <b>请务必使用微软IE10、IE11</b><br>激 <mark>欲器登录竟价系统,采取其他测敛器可能导致电子竞价系统无法正常会价,责任由竞买申请人自行承担。</mark><br>1) 定期对浏览器进行插件扫描,即载不必要的插件。                                          |
|    | <ol> <li>定期对系统进行病毒检测。</li> <li>3) 建议将常价地址设置为浏览器可信站点,并严格按照CA安装手册等要求完成环境设置及测试。</li> <li>4) 建议在常价过程中, 请低将系统安装的防火墙软件的安全保护取别至不影响系统性能的级别。</li> </ol>                                                                                     |
|    | <ol> <li>石瓷价过程中,请关闭其他与本次竞价无关的应用软件,特别显迅雷、BT等下载软件。</li> <li>充价进入延时阶段后,报价请尽量理前,以免突发网络异常情况造成服价不成功而最终导致竞买失败。</li> <li>其他:其他适用互联网和中华人民共和国法律法职规定的免费条款,同样适用于本竞价系统。</li> </ol>                                                              |
|    | 10. 一旦同意《电子竞价风险告知及确认书》,即表明愿意承担电子竞价可能出现的一切风险,并放弃要求本市公共资源交易中心承担责任的权利。<br>特别提示:您应当根据自身的经济实力和心理承受能力认真制定竞价投资策略,我们并不能揭示参与电子竞价的全部风险,您务必有清醒的认识。 ✓                                                                                          |
|    |                                                                                                    |

竞价系统总体显示为四部分。

一竞价概况:显示当前标段的基本信息。

| 反向竟价  | 测试项目             |
|-------|------------------|
| 竟价概》  | <del>.</del> .   |
| 开始时间: | 2018/08/16 09:30 |
| 起始价:  | 100.0000万元       |
| 延时方式: | 无延时              |
| 最小降幅: | 1.0000万元         |
| 竟价时长: | 10 分钟            |

二报价记录:实时显示所有报价单位的报价。

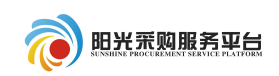

| 0002 97.0000 09:31:58.8           | 0002 97 0000           |        |
|-----------------------------------|------------------------|--------|
|                                   | 51.0000                | 0002   |
| <b>2</b> 0001 100.0000 09:31:49.6 | <b>2</b> 0001 100.0000 | 2 0001 |

三竞价状态:显示当前竞价状态,如竞价剩余时间,最低价等。

|                |                                 | 🌡 竟价家数:2/2          |
|----------------|---------------------------------|---------------------|
| •〓<br>当前状态: 正在 | <mark>竞价</mark> 标准时间:2018-08-10 | 6 09:33:01 网络状况: .  |
| ⓒ 距竟价结束        | 时间: 00 天 00 时 06                | 分 <mark>59</mark> 秒 |
| 当前最低价          | <mark>答:</mark> 93.0000         |                     |
| 当前最低价竞         | 阶人: 0001                        |                     |

四具体报价操作。快速报价:以最低步长进行一次报价。

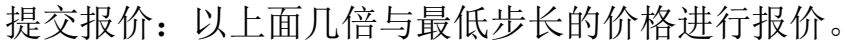

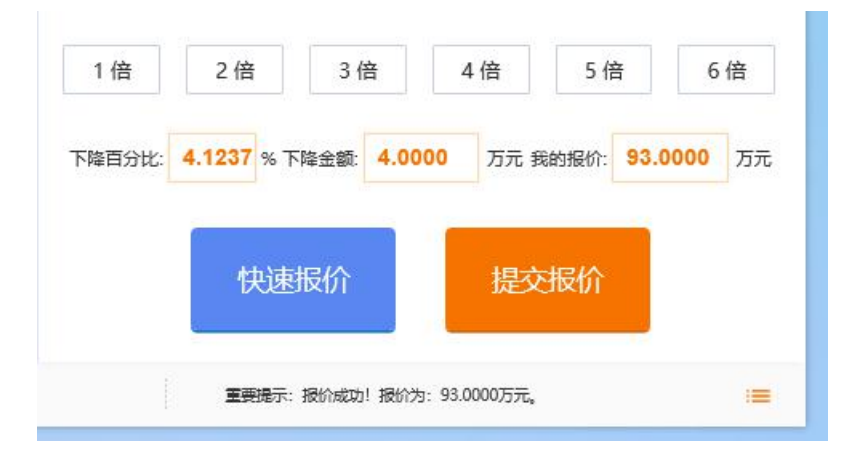

当报价剩余时间为零时,报价会自动结束,系统会自动判断最低报价单位为 中标单位。

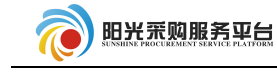

| 竟价概况<br>時间: 20    | 018/08/16 09:30 |              | 当前状态: <b>竞价结束</b> 标准时间: 2018-08-16 09:40:42 网络状况: , |
|-------------------|-----------------|--------------|-----------------------------------------------------|
| ≧ 始 价: 10         | 00.0000万元       | <b>化</b> 坦   | ◎ 距竟价结束时间: 00 天 00 时 00 分 00 秒                      |
| 師方式: 无            | <sub>延时</sub> 取 | 瓜加加中         | <u>= 177</u>                                        |
| <b>沙小降幅: 1</b> .) | 0000万元          |              | 当前最低价格: 91.0000万元                                   |
| <b>紛时长: 10</b>    | )分钟             |              |                                                     |
| 服价记录              |                 |              |                                                     |
| 2 0001            | 91.0000         | 09:38:28.8   | i 4倍 5倍 6倍                                          |
| 0002              | 92.0000         | 09:38:22.931 |                                                     |
| 2 0001            | 93.0000         | 09:32:11.281 | 下降百分比: 4.1237 % 下降金额: 4.0000 万元 我的报价: 93.0000 万元    |
| 0002              | 97.0000         | 09:31:58.880 |                                                     |
| 2 0001            | 100.0000        | 09:31:49.686 |                                                     |
|                   |                 |              |                                                     |
|                   |                 |              |                                                     |

未中标单位提示如下:

| 竞价概况                  |                              |                              | ★=<br>当前状态: <b>竞价结束</b> 标准时间: 2018-08-16 09:41:22 网络状况: , |
|-----------------------|------------------------------|------------------------------|-----------------------------------------------------------|
| 开始时间: 20<br>起 始 价: 10 | 018/08/16 09:30<br>00.0000万元 |                              | <ul> <li>◎ 距竟价结束时间: 00 天 00 时 00 分 00 秒</li> </ul>        |
| 延时方式: 无<br>最小降幅: 1.   | 延时<br>0000万元                 |                              | 当前最低价格: 91.0000万元                                         |
| 报价记录<br>0001          | 91.0000                      | 09:38:28.8                   | 未中标单位<br>③ 谢谢参与<br>4倍 5倍 6倍                               |
| € 0002<br>\01         | 92.0000<br>93.0000           | 09:38:22.931<br>09:32:11.281 | 下降百分比: 3.0000 % 下降金额: 3.0000 万元 我的报价: 97.0000 万元          |
| 0001                  | 97.0000<br>100.0000          | 09:31:58.880<br>09:31:49.686 |                                                           |
|                       |                              |                              | 很无思报[]] 提父报[]]                                            |

2.5.4 标后操作

中标通知书查看 回到项目流程中点击 可以查看中标通知书。

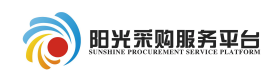

查看中标通知书

#### 

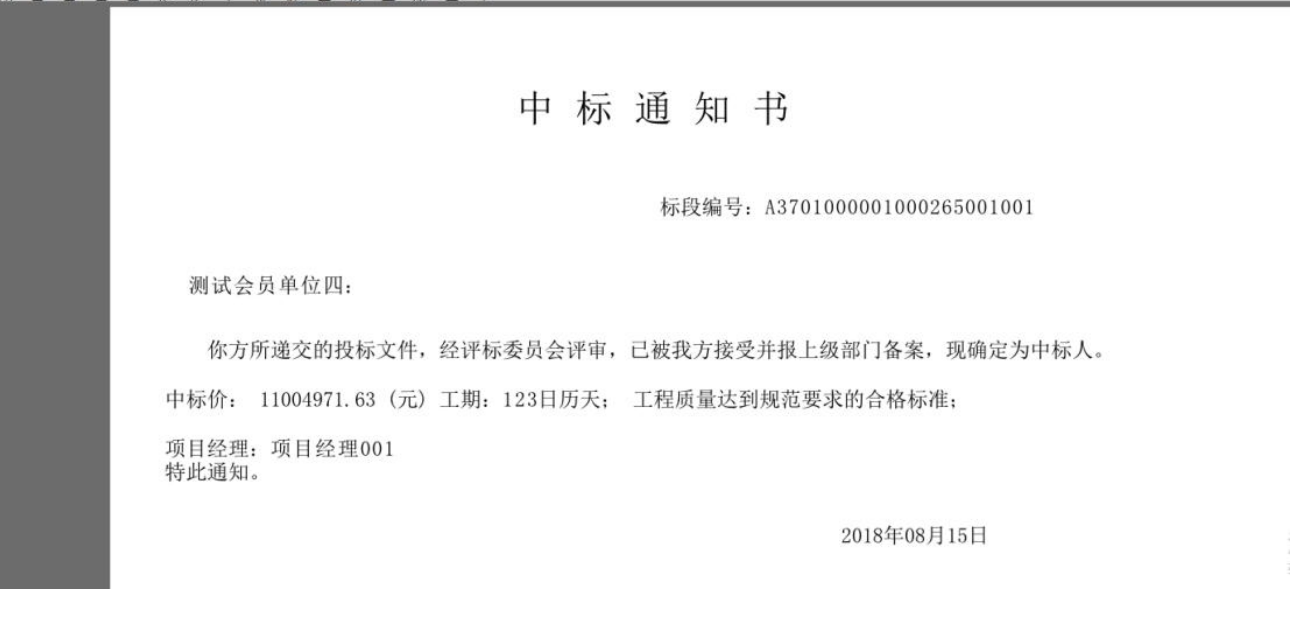

- 2.6 竞争性磋商
- 2.6.1 项目报名

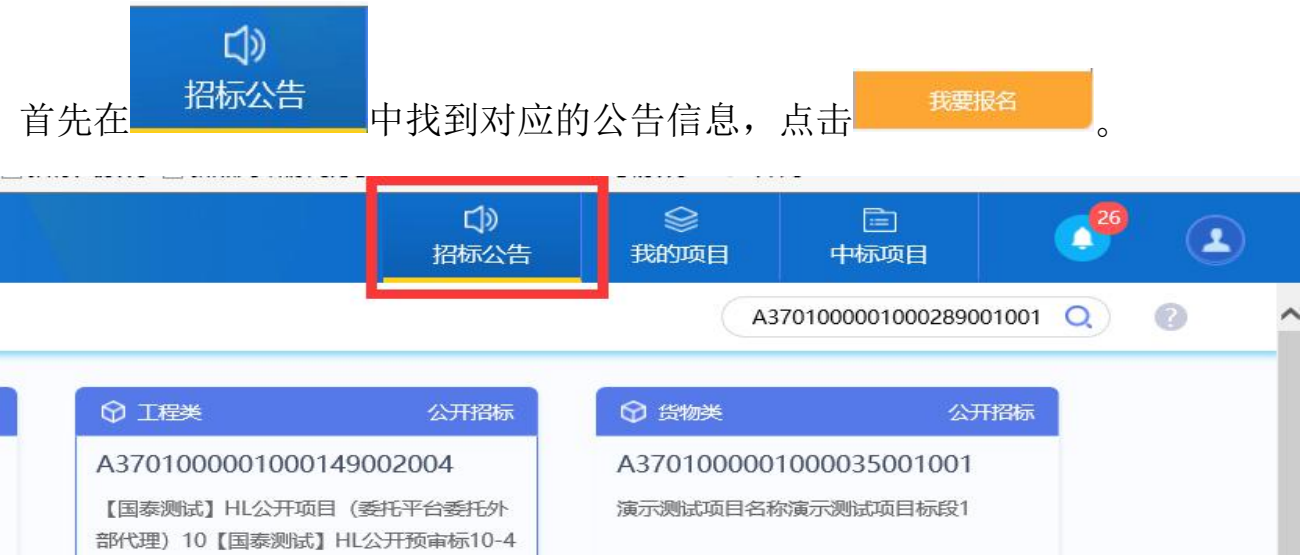

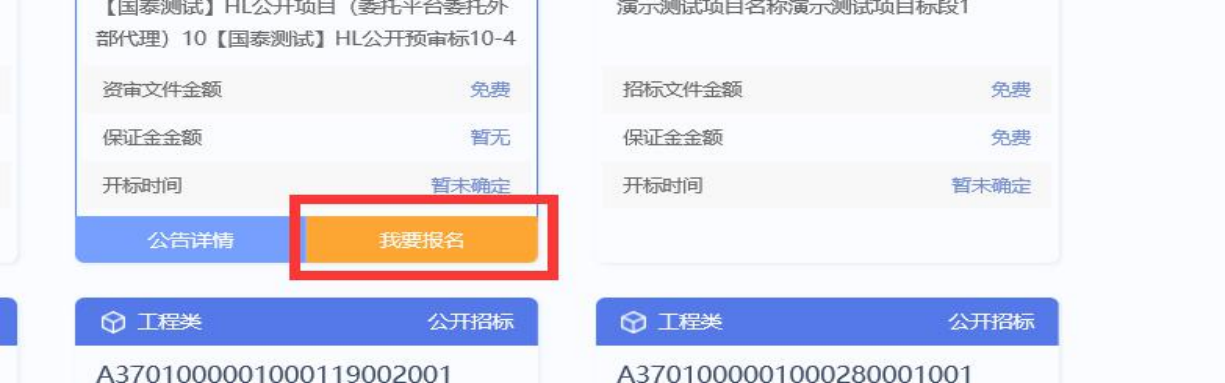

第 36 页

| 二丁区石 | 亦信息<br>「「」 | 们们同心, | <u> 然</u> 月 从 山 | 0 |    |
|------|------------|-------|-----------------|---|----|
| 我要投  | 标          |       |                 |   |    |
| 01   | 分包信息       | 查看网站公 | 告原文             |   |    |
|      |            | 分包名称: | 323232          |   |    |
|      |            | 招标单位: | 山东省商业集团有限公司     |   |    |
|      |            | 招标代理: | 111111          |   | 询价 |
|      |            | 采购方式: | 询价              |   |    |
| 02   | 投标信息       |       |                 |   |    |
|      |            | 单位名称: | * 测试会员单位五       |   |    |
|      |            | 联系人:  | * 白居易           |   |    |
|      |            |       |                 |   |    |

# 在报名界面中填写报名信息,然后点击<mark>我要投标</mark>

#### 2.6.2 下载文件

投标成功后下载采购文件。

| 支付/领耶 | 信息   |        |       |
|-------|------|--------|-------|
|       | 网上支付 | 下载采购文件 | 打印回执码 |

#### 2.6.3 制作投标文件

根据下载好的招标文件和投标文件制作工具制作电子版投标文件,投标文件 制作工具在网站侧边栏进行下载。

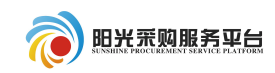

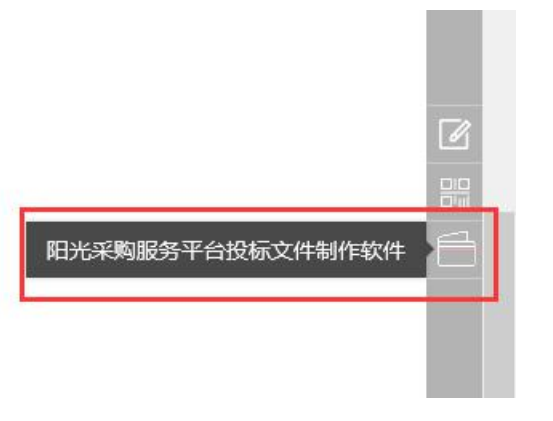

具体操作见工具中右上角的操作手册。

| ۰     | 旧光采购 | 8务平台投标3 | 文件制作软件 | ‡ (本版2 | (本为内测版,生成的标书不能作为正式股标便用,本公司不承担相关责任) | =  | ъ х |
|-------|------|---------|--------|--------|------------------------------------|----|-----|
| 文件(F) | 浏览(8 | 辅助(G)   | 系统(S)  |        | 遺出(X)                              |    |     |
| Ŷ.    | [    | *       |        |        |                                    | U  |     |
| 新建工作  | 呈打开  | 工程      |        |        |                                    | 检测 | 手册  |

2.6.4 上传投标文件

| 点击 上传投标文件 按钮,上传投标文件制作软件制作出来的文件                                                                                                  | 牛。 |
|----------------------------------------------------------------------------------------------------|----|
| 点击 上传投标文件 按钮,挑选文件。                                                                                                    |    |
| 开标时间: 2019年09月20日 08时30分<br>标准时间: 2019年08月19日 22时14分54秒                                                                         |    |
| 02 上传操作 【文件未递交】<br>上传投标文件                                                                                                    |    |
| <ul> <li>★ 请点击按钮上传投标文件,可以在投标截止时间前,修改或撤回投标</li> <li></li> <li></li> <li>★ 如果要重新上传投标文件,必须将上次上传的投标文件撤回才可重新</li> <li>上传!</li> </ul> |    |

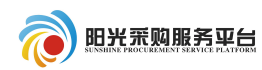

| <sub>开标时间: 2019年09</sub> 上传文件 ×                                                                                                    |
|----------------------------------------------------------------------------------------------------|
| 标准时间: 2019年08 上传投标文件: 选择文件上传                                                                                                    |
| 【文件未递交】                                                                                                    |
| E CONTRACTOR OF CONTRACTOR OF CONTRACTOR |
|                                                                                                    |
| 上传投标文件,可以在投标截止时                                                                                                    |
| 上传投标文件,必须将上次上传的 <b>*:请上传后缀名为ygcgtf,bztf类型的文件!</b>                                                                                                    |
| 提示成功后,点击 确定 。                                                                                                    |
|                                                                                                    |
|                                                                                                    |
| 标段(包)编号: cszbqlc0819001标段(包)名     称:测试招标0819全流程制作单位:测试用投     标单位A 的投标文件经过签名验证,已经成功     上传!                                                                                                    |
| 确定                                                                                                    |
| 也可点击 模拟解密,模拟现场解密。                                                                                                    |
| を<br>撤回本次投标                                                                                                    |
|                                                                                                    |
| 文件! 模拟解密                                                                                                    |
| ★ 如果要重新上传投标文件,必须将上次上传的投标文件撤回才可重新                                                                                                    |
| 上传!  ◆ 请充分考虑到传送的时间和自身的网络情况 在投标截止时间前完成                                                                                                    |
|                                                                                                    |

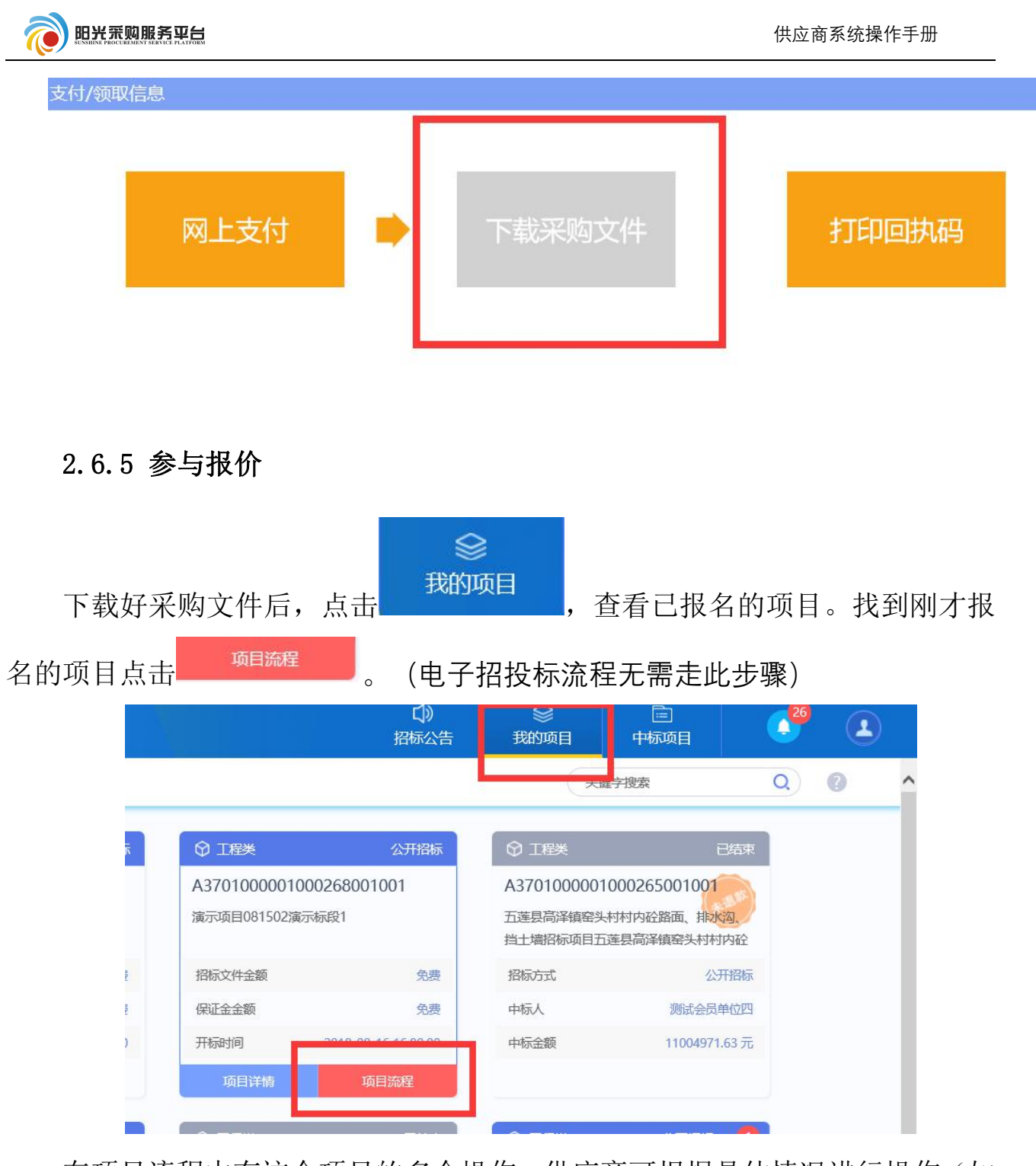

在项目流程中有这个项目的多个操作。供应商可根据具体情况进行操作(如 该项目有答疑澄清文件,则点击下载。如果没有,则不需要管)。相关文件下载 完善可以点击

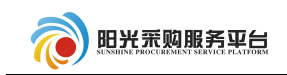

| 交易前阶段       | 交易阶段     | 成交后阶段     |
|-------------|----------|-----------|
| ✓ 竞争性磋商文件下载 | ◆ 参与报价   | ! 中标通知书查看 |
| ! 答疑澄清文件下载  | ✔ 开标签到   | ! 合同签署    |
|             | ! 评标澄清回复 |           |
|             |          |           |

在参与报价页面,填写相关报价信息,最后。确认提交。

| 02 轮次报价       | 信息   |            |   |       |       |
|---------------|------|------------|---|-------|-------|
| 第1轮(未提交)      | 提交   | 报价         |   |       |       |
| 确认提交          |      |            |   |       |       |
| 01 项目报        | 价    |            |   |       |       |
|               | 总报价: |            | 元 | -     | →填写报价 |
| <i>02</i> 相关附 | 件    |            |   |       |       |
| 电子件得          | 3称   | 电子件列表(点击查看 | ) | 电子件管理 |       |
| 应答文件          | 无电子件 |            |   | 电子件管理 |       |

#### 2.6.6 标后操作

报价完成之后,等待标段开标,评标和定标。可以查看中标通知书和合同签

署。点击 中标通知书查看 可以查看中标通知书。

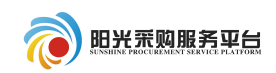

#### <u> 출</u>ੱਬ 中标通知书 导 管 오 후 및 문 동 요 뎖 陽 局 등 행 및 응 및

| ···     | 利 孝 孝 二 』 孝 用 孝 用 孝 国 「                              |
|---------|------------------------------------------------------|
|         | 中 标 通 知 书                                            |
|         |                                                      |
|         | 标段编号: A3701000001000265001001                        |
|         | 测试会员单位四:                                             |
|         | 你方所递交的投标文件,经评标委员会评审,已被我方接受并报上级部门备案,现确定为中标人。          |
|         | 中标价: 11004971.63 (元) 工期: 123日历天; 工程质量达到规范要求的合格标准;    |
|         | 项目经理:项目经理001<br>特此通知。                                |
|         | 2018年08月15日                                          |
|         |                                                      |
| 确       | 定中标后,可以点击!和招标人签署合同。                                  |
|         | 修改保存 招标人确认                                           |
| 附件信息    | 审批记录                                                 |
| 同信息     | - 🔪                                                  |
| 合同编号:   | *                                                    |
| 合同金額:   | * 元(人民币) 合同期限: * 日历天                                 |
| 合同签署时间: | * Big big big big big big big big big big b          |
| 质量要求:   |                                                      |
| 合同主要内容: | *                                                    |
| 填       | 写好相关信息,点击 <mark>、<sup>招标人确认</sup>即可。</mark>          |
| 2.7     | 7 询价                                                 |
| 2.7     | 7.1 项目报名                                             |
| 首       | <b>↓)</b><br>招标公告<br>中找到对应的公告信息,点击 <sup>我要报名</sup> 。 |

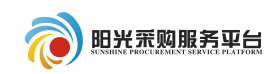

|                             |                                                                           |                                                                               | 〔〕)<br>招标公告                                                                                                    |                                      |                         | i         | ■<br>中标项[ |       |       | 2 <sup>26</sup> | 2  |   |
|-----------------------------|---------------------------------------------------------------------------|-------------------------------------------------------------------------------|----------------------------------------------------------------------------------------------------|--------------------------------------|-------------------------|-----------|-----------|-------|-------|-----------------|----|---|
|                             |                                                                           |                                                                               |                                                                                                    |                                      | C                       | A37010    | 000100    | 02890 | 01001 | Q.              | 0  |   |
|                             |                                                                           |                                                                               | 公开招标                                                                                                    |                                      | ♀ 貨物美                   |           |           | 公开    | 招标    |                 |    |   |
|                             | A37010000010                                                              | 001490020                                                                     | 04                                                                                                    |                                      | A37010000               | 001000    | 03500     | 1001  |       |                 |    |   |
|                             | 【国泰测试】HL公开<br>部代理)10【国泰测                                                  | 干项目(委托平<br>则试】HL公开预                                                           | 台委托外                                                                                                    |                                      | 演示测试项目行                 | 名称演示      | 则试项目      | 标段1   |       |                 |    |   |
|                             | 资审文件金额                                                                    |                                                                               | 免费                                                                                                    |                                      | 招标文件金额                  |           |           |       | 免费    |                 |    |   |
|                             | 保证金金额                                                                     |                                                                               | 暂无                                                                                                    |                                      | 保证金金额                   |           |           |       | 免费    |                 |    |   |
|                             | 开标时间                                                                      |                                                                               | 暂未确定                                                                                                    |                                      | 开标时间                    |           |           | 暂利    | 确定    |                 |    |   |
|                             | 公告详情                                                                      | 我要                                                                            | 报名                                                                                                    |                                      |                         |           |           |       |       |                 |    |   |
|                             |                                                                           |                                                                               | 公开招标                                                                                                    |                                      | ☞ 工程类                   |           |           | 谺     | 招标    |                 |    |   |
|                             | A 2701000010                                                              | 001190020                                                                     | 01                                                                                                    |                                      | A37010000               | 001000    | 28000     | 1001  |       |                 |    |   |
|                             | A3701000010                                                               |                                                                               | • • • • •                                                                                                    |                                      |                         | 我要找       | 际         |       |       |                 |    |   |
| 在打<br>投标<br><sub>要投</sub>   | 及名界面中均<br>示信息<br>标                                                        | 真写报名                                                                          | 了信息,                                                                                                    | 然)                                   | 后点击                     | 我要找       | 达标        | 0     |       |                 |    |   |
| 在打<br>投标<br>要投稿             | ASJOIDDODDODIO<br>BAR THE ASJOINT AND AND AND AND AND AND AND AND AND AND | 真写报名<br><b>查看网</b>                                                            | ;信息,<br>站公告                                                                                                    | 然)<br>原文                             | 后点击                     | 我要挑       | 逐标        | 0     |       |                 |    |   |
| 在打<br>投标<br>要投 <sup>现</sup> | ASJOIDDODDODIO<br>BAR THE SALE AND AND AND AND AND AND AND AND AND AND    | 真写报名<br><b>查看网</b><br>分包名                                                     | (信息,<br><mark>站公告</mark> )<br><sup>33称: 32</sup>                                                                   | 然)<br>原文<br>23232                    | 后点击                     | 我要招       | 法标        | 0     |       |                 |    |   |
| 在打<br>投板<br>要投 <sup>机</sup> | 及名界面中均<br>示信息<br>标<br>分包信息                                                | 真写报名<br><b>查看网</b><br>分包名<br>招标 <sup>4</sup>                                  | 了信息,<br><b>站公告</b><br><sup>3</sup><br><sup>3</sup><br><sup>3</sup><br><sup>3</sup><br><sup>2</sup><br><sup>3</sup> | 然)<br>原文<br>23232                    | 后点击                     | 我要招       | 法标        | 0     |       |                 |    |   |
| 在打<br>投标<br>要投程<br>17       | 及名界面中均<br>示信息<br>标<br>分包信息                                                | 真写报名<br><b>查看网</b><br>分包名<br>招标 <sup>4</sup><br>招标f                           | 了信息,<br><b>站公告</b><br>3称: 32<br>单位: 山<br>代理: 11                                                                    | 然)<br>原文<br>23232<br>际省商<br>111111   | 后点击                     | 我要找       | 运标        | 0     |       |                 | 询价 |   |
| 在打<br>投标<br>要投稿<br>21       | AS7010000010<br>展名界面中均<br>示信息<br>标<br>分包信息                                | 真写报名<br><b>查看网</b><br>分包行<br>招标 <sup>4</sup><br>招标 <sup>4</sup>               | 了信息,<br><b>站公告</b><br>3称: 32<br>单位: 山<br>代理: 11<br>方式: 询                                                           | 然)<br>原文<br>23232<br>111111<br>阶     | 后点击                     | 我要找       | 经标        | 0     |       |                 | 询价 | ] |
| 在打<br>投标<br>型 2<br>2        | ASJOICOODUID<br>GA界面中均<br>G信息<br>反包信息<br>投标信息                             | 真写报名<br><b>查看网</b><br>分包名<br>招标单<br>招标何<br>采购7                                | (信息,<br><b>站公告</b> )<br>名称: 32<br>単位: 山<br>代理: 11<br>方式: 询                                                         | 然)<br>原文<br>23232<br>155省商<br>111111 | 后 点 击                   | 我要招       | 经标        |       |       |                 | 询价 |   |
| 在<br>投<br>根<br>11           | ASJOICOODUID<br>GA界面中均<br>G信息<br>分包信息<br>投标信息                             | 真写报名<br><b>查看网</b><br>分包紹<br>招标 <sup>4</sup><br>招标 <sup>4</sup><br>采购7<br>单位福 | A信息,<br><b>站公告</b><br>名称: 32<br>単位: 山<br>代理: 11<br>方式: 询<br>名称: * 第                                                | 然)<br>原文<br>23232<br>111111<br>阶     | 后 点 击<br>每业集团有限         | 我要找<br>公司 | <b>送标</b> | 0     |       |                 | 询价 |   |
| 在打<br>投标<br>更投标<br>2<br>2   | ASJOIDDODUDIO<br>GA界面中均<br>示信息<br>示信息<br>分包信息<br>投标信息                     | 真写报名<br><b>查看网</b><br>分包約<br>招标 <sup>4</sup><br>招标「<br>采购)<br>単位約             | A信息, A は (1) A かいまたので、 A かいまたので、 A かいまたので、 A かいまたので、 A かいまたので、                                                     | 然)<br>原文<br>23232<br>111111<br>阶     | 后 点 击<br>每业集团有限<br>员单位五 | 我要找<br>公司 | <b>送标</b> | 0     |       |                 | 询价 |   |

#### 2.7.2 下载文件

投标成功后下载采购文件。

| 支付/领取信息 |      | - |        |       |
|---------|------|---|--------|-------|
|         | 网上支付 | • | 下载采购文件 | 打印回执码 |
|         |      | L |        |       |

#### 2.7.3 制作投标文件

根据下载好的招标文件和投标文件制作工具制作电子版投标文件,投标文件 制作工具在网站侧边栏进行下载。

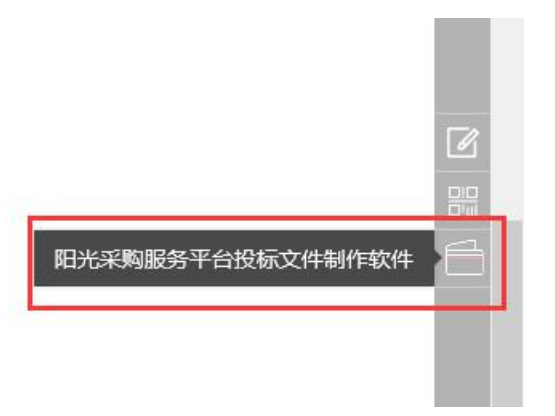

具体操作见工具中右上角的操作手册。

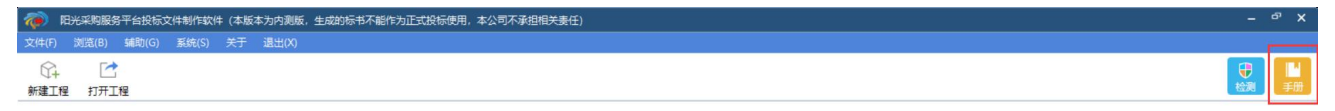

#### 2.7.4 上传投标文件

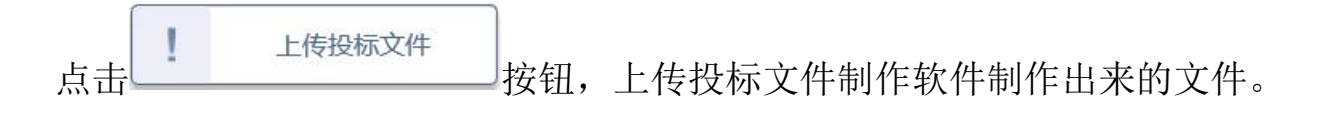

第 44 页

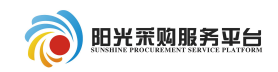

| 点击 上传投标文件 按钮,挑选文件。                                                                                                    |   |
|----------------------------------------------------------------------------------------------------|---|
| 开标时间: 2019年09月20日 08时30分<br>标准时间: 2019年08月19日 22时14分54秒                                                                  |   |
| 02 上传操作 【文件未递交】                                                                                                    |   |
| 上传投标文件                                                                                                    |   |
| <ul> <li>★ 请点击按钮上传投标文件,可以在投标截止时间前,修改或撤回投标</li> <li>次件!</li> <li>★ 如果要重新上传投标文件,必须将上次上传的投标文件撤回才可重新</li> <li>上传!</li> </ul> |   |
| 开标时间: 2019年09 上传文件                                                                                                    | × |
| 标准时间: 2019年08 上传投标文件: 选择文件上传                                                                                             |   |
|                                                                                                    |   |
|                                                                                                    |   |
| Ŀ                                                                                                    |   |
|                                                                                                    |   |
| 上传投标文件,可以在投标截止时                                                                                                    |   |
| 上传投标文件,必须将上次上传的 <b>★:请上传后缀名为ygcgtf,bztf类型的文件!</b>                                                                        |   |
| 提示成功后,点击 <sup>确定</sup> 。                                                                                                 |   |
|                                                                                                    |   |
|                                                                                                    |   |
| 确定                                                                                                    |   |

#### 第 45 页

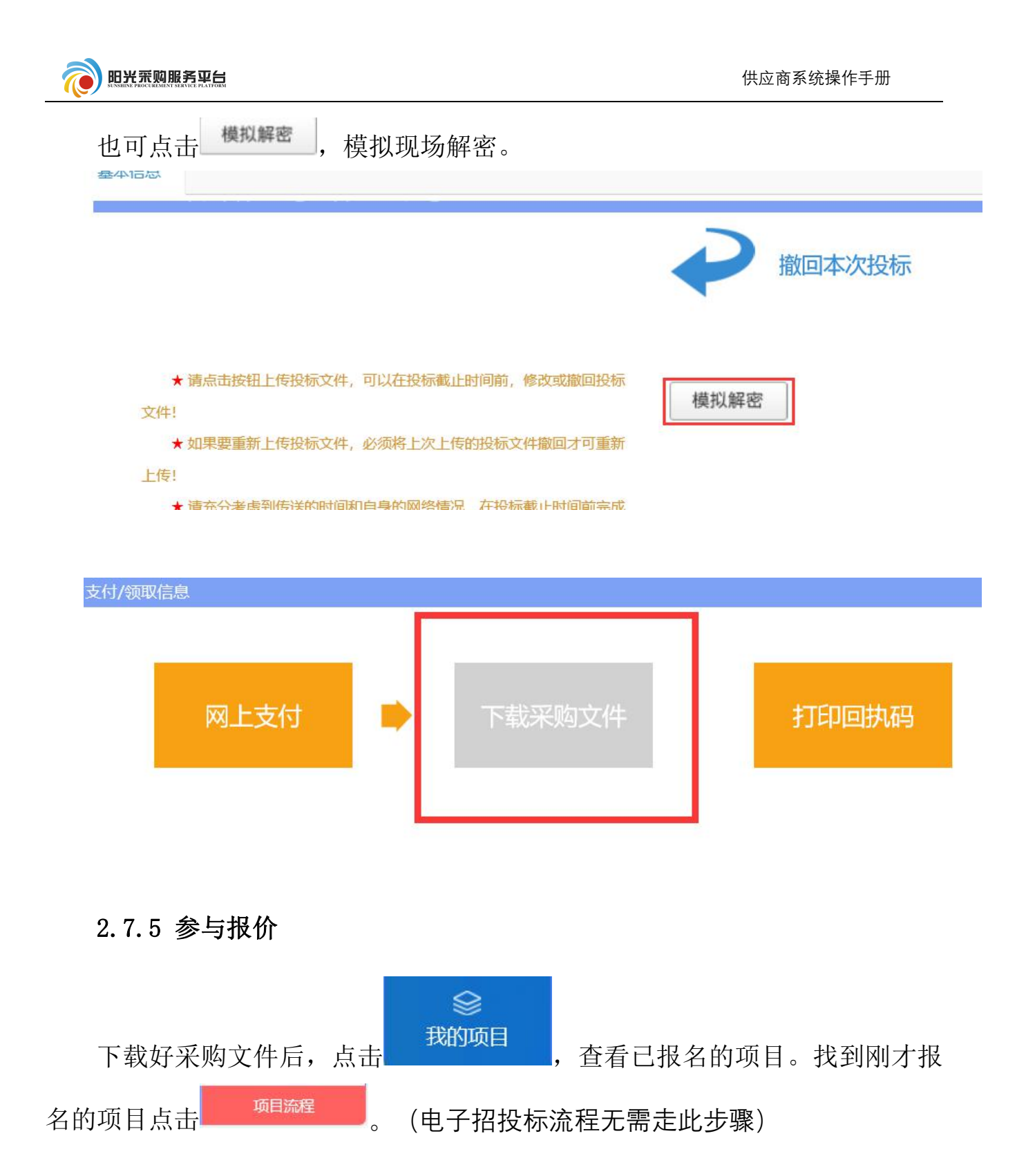

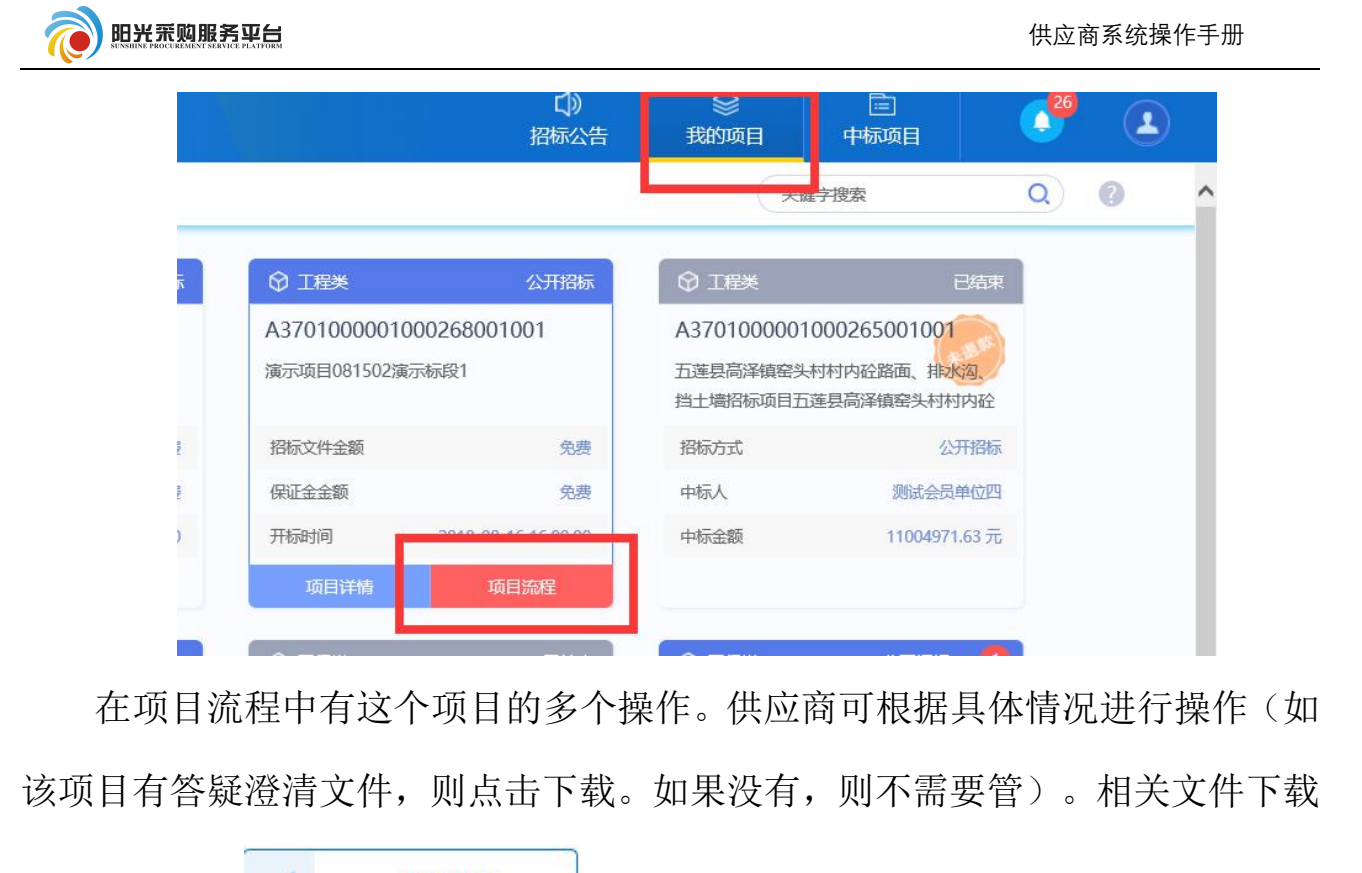

| 交易前阶段             | 交易阶段     | 成交后阶段     |
|-------------------|----------|-----------|
| ◆ 竞争性磋商文件下载       | ✓ 参与报价   | ! 中标通知书查看 |
| <b>!</b> 答疑澄清文件下载 | ✔ 开标签到   | ! 合同签署    |
|                   | ! 评标澄清回复 |           |

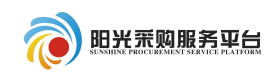

| 02 轮次报价信息 |             |       |
|-----------|-------------|-------|
| 第1轮(未提交)  | 提交报价        |       |
| 确认提交      |             |       |
| 01 项目报价   |             |       |
| 总报价:      |             | 填写报价  |
| 02 相关附件   |             |       |
| 电子件名称     | 电子件列表(点击查看) | 电子件管理 |
| 应答文件      | 无电子件        | 电子件管理 |

#### 2.7.6 标后操作

报价完成之后,等待标段开标,评标和定标。可以查看中标通知书和合同签

| 署。点击 中标通知书查看 可以查看中标通知书。                           |
|---------------------------------------------------|
|                                                   |
| 中标通知书                                             |
| 标段编号: A3701000001000265001001                     |
| 测试会员单位四:                                          |
| 你方所递交的投标文件,经评标委员会评审,已被我方接受并报上级部门备案,现确定为中标人。       |
| 中标价: 11004971.63 (元) 工期: 123日历天; 工程质量达到规范要求的合格标准; |
| 项目经理:项目经理001<br>特此通知。                             |
| 2018年08月15日                                       |
| 确定中标后,可以点击                                        |

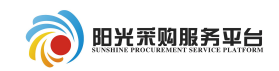

| 地化信息 家野记录 |        |         |     |
|-----------|--------|---------|-----|
|           |        |         |     |
| 吉思        |        |         | -   |
| 合同编号: *   |        |         |     |
| 合同金籲: *   | 元(人民币) | 合同期限: * | 日历天 |
| ·签署时间: *  |        | 洽谈地点:   |     |
| 质量要求:     |        |         |     |
| 主要内容: *   |        |         |     |

填写好相关信息,点击招标人确认即可。